| Clínica Adventista | CONFIRMAÇÃO POR    | WHATSAPP - HUGGY | PO-AGE 001 |
|--------------------|--------------------|------------------|------------|
| Aprovação:         | Data de aprovação: | Revisão          | Página     |
| Yasmin Farache     | 22/06/2021         | 00               | 1/17       |

## 1. OBJETIVO

Realizar as confirmações via WhatsApp a partir da integração entre os sistemas SoulMV, InNotify e Huggy.

## 2. APLICAÇÕES

Central de agendamento.

## 3. **RESPONSABILIDADE E AUTORIDADES**

**Coordenadora de atendimento e recepcionistas:** Realizar a confirmação das consultas, por WhatsApp através do Huggy, diariamente.

## 4. LOCAIS DE EXECUÇÃO:

Estação de trabalho da recepcionista;

## 5. RECURSOS NECESSÁRIOS:

Computador completo com acesso à internet, acesso ao SoulMV, InNotify e Huggy;

## 6. **DESCRIÇÃO DAS ATIVIDADES**

## 6.1. Baixar lista de pacientes agendados

Para iniciar as confirmações via WhatsApp, é necessário realizar o download da relação de pacientes agendados para a data que se deseja confirmar.

1. Acesse o portal sistemas estratégicos do SoulMV:

(https://clac-mv.sdasystems.org/Painel/Privado/Default.aspx)

| Clínica Adventista | CONFIRMAÇÃO POR    | WHATSAPP - HUGGY | PO-AGE 001 |
|--------------------|--------------------|------------------|------------|
| Aprovação:         | Data de aprovação: | Revisão          | Página     |
| Yasmin Farache     | 22/06/2021         | 00               | 2/17       |

2. Insira o login e senha fornecidos pelo seu coordenador:

|       | ⊗mv                                                |
|-------|----------------------------------------------------|
|       | Use sua conta para acessar o Painel de Indicadores |
|       | Lusuário                                           |
|       | Or Senha                                           |
|       | <u>Alterar senha</u>                               |
|       | Entrar                                             |
|       |                                                    |
| Portu | iguês(Brasil)                                      |
|       |                                                    |
|       |                                                    |

| Clínica Adventista | CONFIRMAÇÃO POR    | WHATSAPP - HUGGY | PO-AGE 001 |
|--------------------|--------------------|------------------|------------|
| Aprovação:         | Data de aprovação: | Revisão          | Página     |
| Yasmin Farache     | 22/06/2021         | 00               | 3/17       |

3. Na aba "FILTROS", indique a data desejada para realizar as confirmações, e em seguida clique em "OK".

| <i>≌mv</i>                             | Painel o    | de Ind   | dicadore  | s Infi     | nity       |         |         |              |                   |              |                 |                   |                                |              | В                                        | Iruna Rozwod                                                                                 | Ø            | ?         | ( |
|----------------------------------------|-------------|----------|-----------|------------|------------|---------|---------|--------------|-------------------|--------------|-----------------|-------------------|--------------------------------|--------------|------------------------------------------|----------------------------------------------------------------------------------------------|--------------|-----------|---|
| Lista de Agend                         | lamentos    | / 0      | ;         |            |            |         |         |              |                   |              |                 | Pa                | arâmetro Gl                    | lobal        |                                          |                                                                                              | x            | Y         |   |
| CLAC - Lista                           | Agenda par  | ra Infir | nity      |            |            |         |         |              |                   |              |                 |                   |                                | -            |                                          |                                                                                              |              | i         |   |
| Paciente                               | CPF         |          | Dt. Nas   | c. Celu    | lar Tele   | fone2   | E-ma    | il           |                   | Dt. Consulta | Hr. Consul      | a                 | Informe a                      | Data Inicial | 11/06/2021                               |                                                                                              | •            | ade       |   |
| MARIA<br>VERONICA<br>BARROS<br>FREITAS | 15584321    | 1320     | 01/08/196 | 62 419966  | 98128 413  | 231630  |         | /            |                   | 11/06/2021   | 09:30           | A                 | OK<br>ZEVEDO                   |              | Cancelar                                 | Curitiba - PR<br>- CEP:<br>80730 070                                                         |              | ba        |   |
| THEREZA FIOR<br>ANDO                   | 58133208    | 3904     | 16/09/194 | 419992     | 51516      |         |         |              |                   | 11/06/2021   | 09:50           | A<br>C<br>LI<br>A | NA<br>LAUDIA<br>EITE<br>ZEVEDO | ALERGIA E I  | MUNOLOGIA                                | Alameda<br>Júlia da<br>Costa, 1447 -<br>Bigorrilho -<br>Curitiba - PR<br>- CEP:<br>80730-070 | Curi         | tiba      |   |
| RAIMUNDO<br>NUNES DE<br>SOUZA          | 11974416    | 895      | 27/08/196 | i9 469913  | 49015      |         |         |              |                   | 11/06/2021   | 10:10           | A<br>C<br>LI<br>A | NA<br>LAUDIA<br>EITE<br>ZEVEDO | OTORRINOL    | ARINGOLOGIA                              | Alameda<br>Júlia da<br>Costa, 1447 -<br>Bigorrilho -<br>Curitiba - PR<br>- CEP:<br>80730-070 | Curi         | tiba      |   |
| AMARILDO<br>FERREIRA DOS<br>SANTOS     | 75923203    | 3715     | 13/03/196 | 63 419968  | 19469 413  | )493420 | atendim | iento.cac@ad | lventistas.org.br | 11/06/2021   | 10:30           | A<br>C<br>Li      | NA<br>LAUDIA<br>EITE<br>ZEVEDO | OTORRINOL    | ARINGOLOGIA                              | Alameda<br>Júlia da<br>Costa, 1447 -<br>Bigorrilho -<br>Curitiba - PR<br>- CEP:              | Curi         | tiba      | • |
| CLAPA - Lista                          | a Agenda pa | ara Inf  | finity    |            |            |         |         |              |                   |              |                 |                   |                                |              |                                          |                                                                                              |              | j         |   |
| Paciente                               |             | СР       | PF D      | t. Nasc.   | Celular    | Tele    | fone2   | E-mail       | Dt. Consu         | lta Hr. Cons | ulta Médico     |                   | Espec                          | cialidade    | Uni                                      | dade                                                                                         | Cid          | lade      |   |
| ROSANGELA DA                           | SILVA       | 960446   | 624072    | 07/04/1973 | 5198925399 | 3       |         |              | <b>11/06/202</b>  | 1 09:00      | AMANDA<br>MELLO | TAVARE            | ES GINECO                      | DLOGIA       | Rua I<br>Bins,<br>Figue<br>Alegr<br>9133 | Matias José<br>581 – Três<br>eiras – Porto<br>e - RS - CEP:<br>0-290.                        | Port<br>Aleg | io<br>pre |   |
| MADELAINE BAU                          | JM :        | 283354   | 449015    | 03/10/1948 | 5199982206 | 5 377   | 92065   |              | 11/06/2021        | 1 09:20      | AMANDA<br>MELLO | TAVARE            | ES GINECO                      | DLOGIA       | Rua I<br>Bins,<br>Figue<br>Alegr<br>9133 | Matias José<br>581 – Três<br>eiras – Porto<br>e - RS - CEP:<br>0-290.                        | Port<br>Aleg | io<br>pre |   |
| JAMILE CRISTIN<br>PEDROSO SOAR         | A<br>RES    |          |           | 05/08/1992 | 985190221  |         |         |              | 11/06/202         | 1 09:40      | AMANDA<br>MELLO | TAVARE            | ES GINECO                      | DLOGIA       | Rua I<br>Bins,<br>Figue<br>Alegr<br>9133 | Matias José<br>581 – Três<br>eiras – Porto<br>e - RS - CEP:<br>0-290.                        | Port<br>Aleg | io<br>pre |   |
| JULIANA OLIVEIR<br>SANTOS              | RADOS       | 815546   | 605091    | 07/10/1978 | 981834981  |         |         |              | <b>11/06/202</b>  | 1 10:00      | AMANDA<br>MELLO | TAVARE            | ES GINECO                      | DLOGIA       | Rua I<br>Bins,<br>Figue<br>Alegr<br>9133 | Matias José<br>581 – Três<br>eiras – Porto<br>e - RS - CEP:<br>0-290.                        | Port<br>Aleg | io<br>pre |   |
| ILSA VIEIRA SCH                        | RODER       | 831568   | 895091    | 24/10/1950 | 5133341298 | 51997   | 7466843 |              | 11/06/2021        | 1 10:20      | AMANDA<br>MELLO | TAVARE            | ES GINECO                      | DLOGIA       | Rua I<br>Bins,<br>Figue<br>Alegr<br>9133 | Matias José<br>581 – Três<br>eiras – Porto<br>e - RS - CEP:<br>0-290.                        | Port<br>Aleg | io<br>pre |   |
|                                        |             |          |           |            |            |         |         |              |                   |              |                 |                   |                                |              | Dual                                     | Matiae Joeá                                                                                  |              |           |   |

**OBS:** O sistema do SoulMV irá carregar os agendamentos de ambas as sedes, CLAC e CLAPA, atente-se para qual delas irá realizar as confirmações.

| Clínica Adventista | CONFIRMAÇÃO POR    | WHATSAPP - HUGGY | PO-AGE 001 |
|--------------------|--------------------|------------------|------------|
| Aprovação:         | Data de aprovação: | Revisão          | Página     |
| Yasmin Farache     | 22/06/2021         | 00               | 4/17       |

4. Clique no ícone ao lado da unidade que deseja confirmar, nesse exemplo, será utilizada a unidade Clínica Adventista de Curitiba (CLAC).

| ⊗mv                                | Pair er de   | Indicado | res   | Infini   | ty          |          |                |                    |               |      |                     |                                    |                   | Bru                                                   | na Rozwod                                                                                    | \$             | ?       | Ċ |
|------------------------------------|--------------|----------|-------|----------|-------------|----------|----------------|--------------------|---------------|------|---------------------|------------------------------------|-------------------|-------------------------------------------------------|----------------------------------------------------------------------------------------------|----------------|---------|---|
| Lista de Agenda                    | mentos 🧪     | 0        |       |          |             |          |                |                    |               |      |                     |                                    |                   |                                                       |                                                                                              |                | T       |   |
| CLAC - Lista A                     | genda para I | nfinity  |       |          |             |          |                |                    |               |      |                     |                                    |                   |                                                       |                                                                                              |                | i       |   |
| Pi 🎦 Atualizar                     | Dados        | Dt. N    | asc.  | Celula   | ar Telef    | one2 E   | -mail          |                    | Dt. Consulta  | Hr.  | Consulta            | Médico                             | Especialidade     |                                                       | Unidade                                                                                      | Cid            | ade     |   |
| MA<br>VE<br>BARROS<br>FREITAS      | Portlet      | 01/08/   | 1962  | 41996698 | 3128 41302  | 31630    |                |                    | 11/06/2021    |      | 09:30               | ANA<br>CLAUDIA<br>LEITE<br>AZEVEDO | OTORRINOLARINGO   | IOGIA                                                 | Alameda<br>Júlia da<br>Costa, 1447 -<br>Bigorrilho -<br>Curitiba - PR<br>- CEP:<br>80730-070 | Curit          | iba     |   |
| THEREZA FIOR<br>ANDO               | 58133208904  | 16/09/   | 1940  | 41999251 | 1516        |          |                |                    | 11/06/2021    |      | 09:50               | ANA<br>CLAUDIA<br>LEITE<br>AZEVEDO | ALERGIA E IMUNOLO | DGIA                                                  | Alameda<br>Júlia da<br>Costa, 1447 -<br>Bigorrilho -<br>Curitiba - PR<br>- CEP:<br>80730-070 | Curit          | iba     |   |
| RAIMUNDO<br>NUNES DE<br>SOUZA      | 11974416895  | 27/08/   | 1969  | 46991349 | 9015        |          |                |                    | 11/06/2021    |      | 10:10               | ANA<br>CLAUDIA<br>LEITE<br>AZEVEDO | OTORRINOLARINGO   | DLOGIA                                                | Alameda<br>Júlia da<br>Costa, 1447 -<br>Bigorrilho -<br>Curitiba - PR<br>- CEP:<br>80730-070 | Curit          | iba     |   |
| AMARILDO<br>FERREIRA DOS<br>SANTOS | 75923203715  | 5 13/03/ | 1963  | 41996819 | 9469 41304  | 93420 at | endimento.cac@ | adventistas.org.br | 11/06/2021    |      | 10:30               | ANA<br>CLAUDIA<br>LEITE<br>AZEVEDO | OTORRINOLARINGO   | IOGIA                                                 | Alameda<br>Júlia da<br>Costa, 1447 -<br>Bigorrilho -<br>Curitiba - PR<br>- CEP:              | Curit          | iba     | Ŧ |
| CLAPA - Lista /                    | Agenda para  | Infinity |       |          |             |          |                |                    |               |      |                     |                                    |                   |                                                       |                                                                                              |                | i       |   |
| Paciente                           |              | CPF      | Dt. N | lasc.    | Celular     | Telefon  | e2 E-mai       | Dt. Consu          | lta Hr. Conse | ulta | Médico              | Espe                               | cialidade         | Unida                                                 | ade                                                                                          | Cid            | ade     |   |
| ROSANGELA DA S                     | ILVA 960     | 44624072 | 07/04 | /1973    | 51989253993 |          |                | 11/06/202          | 1 09:00       |      | AMANDA TAV<br>MELLO | ARES GINEC                         | DLOGIA            | Rua Ma<br>Bins, 58<br>Figueira<br>Alegre -<br>91330-2 | ntias José<br>31 – Três<br>as – Porto<br>- RS - CEP:<br>290.                                 | Porto<br>Alegi | )<br>re |   |
| MADELAINE BAUN                     | 1 283        | 35449015 | 03/10 | /1948    | 51999822065 | 3779206  | 65             | 11/06/202          | 1 09:20       |      | AMANDA TAV          | ARES GINEC                         | DLOGIA            | Rua Ma<br>Bins, 58<br>Figueira<br>Alegre -<br>91330-2 | atias José<br>81 – Três<br>as – Porto<br>- RS - CEP:<br>290.                                 | Porto<br>Alegi | )<br>re |   |
| JAMILE CRISTINA<br>PEDROSO SOARE   | s            |          | 05/08 | /1992    | 985190221   |          |                | 11/06/202          | 1 09:40       |      | AMANDA TAV<br>MELLO | ARES GINEC                         | DLOGIA            | Rua Ma<br>Bins, 58<br>Figueira<br>Alegre -<br>91330-2 | atias José<br>81 – Três<br>as – Porto<br>- RS - CEP:<br>290.                                 | Porto<br>Alegi | )<br>re |   |
| JULIANA OLIVEIRA<br>SANTOS         | DOS 815      | 54605091 | 07/10 | /1978    | 981834981   |          |                | 11/06/202          | 1 10:00       |      | AMANDA TAV<br>MELLO | ARES GINEC                         | DLOGIA            | Rua Ma<br>Bins, 58<br>Figueira<br>Alegre -<br>91330-2 | atias José<br>81 – Três<br>as – Porto<br>- RS - CEP:<br>290.                                 | Porto<br>Alegi | )<br>re |   |
| ILSA VIEIRA SCHR                   | ODER 831     | 56895091 | 24/10 | /1950    | 5133341298  | 51997466 | 843            | 11/06/202          | 1 10:20       |      | AMANDA TAV          | ARES GINEC                         | DLOGIA            | Rua Ma<br>Bins, 58<br>Figueira<br>Alegre -            | atias José<br>31 – Três<br>as – Porto<br>- RS - CEP:                                         | Porto<br>Alegi | )<br>re |   |

| Clínica Adventista | CONFIRMAÇÃO POR    | WHATSAPP - HUGGY | PO-AGE 001 |
|--------------------|--------------------|------------------|------------|
| Aprovação:         | Data de aprovação: | Revisão          | Página     |
| Yasmin Farache     | 22/06/2021         | 00               | 5/17       |

## 5. Clique na opção "EXPORTAR".

| <b>≥</b> mv                        | Painel     | de Ir   | ndicado | res   | Infini  | ity         |        |         |             |                  |       |           |     |                      |                                  |         |                   | Bi                                            | una Rozwod                                                                                   | \$             | ? (   | Ľ |
|------------------------------------|------------|---------|---------|-------|---------|-------------|--------|---------|-------------|------------------|-------|-----------|-----|----------------------|----------------------------------|---------|-------------------|-----------------------------------------------|----------------------------------------------------------------------------------------------|----------------|-------|---|
| Lista de Agenda                    | amentos    | / 6     | Э 🗌     |       |         |             |        |         |             |                  |       |           |     |                      |                                  |         |                   |                                               |                                                                                              |                | T     |   |
| CLAC - Lista                       | Agenda p   | ara Inf | inity   |       |         |             |        |         |             |                  |       |           |     |                      |                                  |         |                   |                                               |                                                                                              |                | i     | j |
| D. 🚺 Atualiza                      | ar Dados   |         | Dt. N   | asc.  | Celul   | ar Telef    | one2   | E-ma    | il          |                  | Dt. C | onsulta   | Hr. | Consulta             | Médio                            | ю       | Especialidade     |                                               | Unidade                                                                                      | Cid            | ade 📫 | 1 |
| MA<br>VE<br>BARROS<br>FREITAS      | ar Portlet |         | 01/08/  | 1962  | 4199669 | 8128 4130   | 231630 |         |             |                  | 11/   | /06/2021  |     | 09:30                | ANA<br>CLAUDI<br>LEITE<br>AZEVED | A<br>00 | OTORRINOLARINGO   | LOGIA                                         | Alameda<br>Júlia da<br>Costa, 1447 -<br>Bigorrilho -<br>Curitiba - PR<br>- CEP:<br>80730-070 | Curit          | ba    |   |
| THEREZA FIOR<br>ANDO               | 581332     | 08904   | 16/09/  | 1940  | 4199925 | 1516        |        |         |             |                  | 11/   | /06/2021  |     | 09:50                | ANA<br>CLAUDI<br>LEITE<br>AZEVED | A<br>00 | ALERGIA E IMUNOLO | DGIA                                          | Alameda<br>Júlia da<br>Costa, 1447 -<br>Bigorrilho -<br>Curitiba - PR<br>- CEP:<br>80730-070 | Curit          | ba    |   |
| RAIMUNDO<br>NUNES DE<br>SOUZA      | 119744     | 16895   | 27/08/  | 1969  | 4699134 | 9015        |        |         |             |                  | 11/   | /06/2021  |     | 10:10                | ANA<br>CLAUDI<br>LEITE<br>AZEVED | A<br>00 | OTORRINOLARINGO   | LOGIA                                         | Alameda<br>Júlia da<br>Costa, 1447 -<br>Bigorrilho -<br>Curitiba - PR<br>- CEP:<br>80730-070 | Curit          | ba    |   |
| AMARILDO<br>FERREIRA DOS<br>SANTOS | 759232     | 03715   | 13/03/  | 1963  | 4199681 | 9469 4130   | 493420 | atendim | ento.cac@ad | ventistas.org.br | 11/   | /06/2021  |     | 10:30                | ANA<br>CLAUDI<br>LEITE<br>AZEVEE | A<br>)O | OTORRINOLARINGO   | LOGIA                                         | Alameda<br>Júlia da<br>Costa, 1447 -<br>Bigorrilho -<br>Curitiba - PR<br>- CEP:              | Curit          | ba    | , |
| CLAPA - Lista                      | Agenda     | para Ir | nfinity |       |         |             |        |         |             |                  |       |           |     |                      |                                  |         |                   |                                               |                                                                                              |                | iL    | j |
| Paciente                           |            | С       | PF      | Dt. M | lasc.   | Celular     | Telef  | one2    | E-mail      | Dt. Consu        | lta F | Hr. Consu | lta | Médico               | E                                | spe     | cialidade         | Unio                                          | lade                                                                                         | Cid            | ade   | - |
| ROSANGELA DA                       | SILVA      | 96044   | 4624072 | 07/04 | 4/1973  | 51989253993 |        |         |             | 11/06/2021       | 1     | 09:00     |     | AMANDA TAVA<br>MELLO | ARES G                           | INEC    | DLOGIA            | Rua M<br>Bins,<br>Figuei<br>Alegre<br>91330   | latias José<br>581 – Três<br>ras – Porto<br>- RS - CEP:<br>-290.                             | Porto<br>Alegr | e     |   |
| MADELAINE BAU                      | м          | 28335   | 5449015 | 03/10 | 0/1948  | 51999822065 | 3779   | 92065   |             | 11/06/2021       | 1     | 09:20     |     | AMANDA TAVA<br>MELLO | ARES G                           | INEC    | DLOGIA            | Rua M<br>Bins, S<br>Figuei<br>Alegre<br>91330 | latias José<br>581 – Três<br>ras – Porto<br>- RS - CEP:<br>-290.                             | Porto<br>Alegr | e     |   |
| JAMILE CRISTINA<br>PEDROSO SOAR    | A<br>ES    |         |         | 05/0  | 8/1992  | 985190221   |        |         |             | 11/06/2021       | 1     | 09:40     |     | AMANDA TAVA<br>MELLO | ARES G                           | INEC    | DLOGIA            | Rua M<br>Bins,<br>Figuei<br>Alegre<br>91330   | latias José<br>581 – Três<br>ras – Porto<br>- RS - CEP:<br>-290.                             | Porto<br>Alegi | e     |   |
| JULIANA OLIVEIR<br>SANTOS          | A DOS      | 81554   | 4605091 | 07/1  | 0/1978  | 981834981   |        |         |             | 11/06/2021       | 1     | 10:00     |     | AMANDA TAVA<br>MELLO | ARES G                           | INEC    | DLOGIA            | Rua M<br>Bins, S<br>Figuei<br>Alegre<br>91330 | latias José<br>581 – Três<br>ras – Porto<br>- RS - CEP:<br>-290.                             | Porto<br>Alegi | e     |   |
| ILSA VIEIRA SCH                    | RODER      | 83156   | 6895091 | 24/1  | 0/1950  | 5133341298  | 51997  | 466843  |             | 11/06/2021       | 1     | 10:20     |     | AMANDA TAVA<br>MELLO | ARES G                           | INEC    | DLOGIA            | Rua M<br>Bins,<br>Figuei<br>Alegre<br>91330   | latias José<br>581 – Três<br>ras – Porto<br>- RS - CEP:<br>-290.                             | Porto<br>Alegr | e     |   |
|                                    |            |         |         |       |         |             |        |         |             |                  |       |           |     |                      |                                  |         |                   |                                               |                                                                                              |                |       | 1 |

| Clínica Adventista | CONFIRMAÇÃO POR    | WHATSAPP - HUGGY | PO-AGE 001 |
|--------------------|--------------------|------------------|------------|
| Aprovação:         | Data de aprovação: | Revisão          | Página     |
| Yasmin Farache     | 22/06/2021         | 00               | 6/17       |

6. Nesta etapa, é imprescindível que o formato selecionado do arquivo onde será realizado o

download seja "**XLS**". Em seguida, clique no ícone indicado para salvar o arquivo.

| <b>≥</b> m∨                            | Painel    | de In    | ndicado | res   | Infin   | ity         |        |         |             |                            |              |            |                 |                                                  |                   | Br                                            | runa Rozwod                                                                                  | 0              | ? (     |
|----------------------------------------|-----------|----------|---------|-------|---------|-------------|--------|---------|-------------|----------------------------|--------------|------------|-----------------|--------------------------------------------------|-------------------|-----------------------------------------------|----------------------------------------------------------------------------------------------|----------------|---------|
| Lista de Agend                         | amentos   | / 0      | •       |       |         |             |        |         |             |                            |              |            |                 |                                                  |                   |                                               |                                                                                              |                | T       |
| CLAC - Lista                           | Agenda pa | ara Infi | inity   |       |         |             |        |         |             |                            |              |            |                 |                                                  |                   |                                               |                                                                                              |                | i 🗆     |
| Paciente                               | CPF       |          | Dt. N   | asc.  | Celul   | ar Telei    | one2   | E-ma    | il          |                            | Dt. Consulta | Hr. Cor    | ısulta          | Médico                                           | Especialidade     |                                               | Unidade                                                                                      | Cid            | ade     |
| MARIA<br>VERONICA<br>BARROS<br>FREITAS | 1558432   |          |         | 1962  | 4199669 | 8128 4130   |        |         |             |                            |              | 09:        |                 | ANA<br>CLAUDIA<br>LEITE<br>AZEVEDO               | OTORRINOLARINGO   | LOGIA                                         | Alameda<br>Júlia da<br>Costa, 1447 -<br>Bigorrilho -<br>Curitiba - PR<br>- CEP:<br>80730-070 | Curit          | iba     |
| THEREZA FIOR<br>ANDO                   |           | 18904    | 16/09/  | 1940  | 4199925 | 1516        |        |         | Expo        | rtação<br>J<br>mato: 📴 XLS | ×            | 09:        | 50              | ANA<br>CLAUDIA<br>LEITE<br>AZEV <mark>EDO</mark> | ALERGIA E IMUNOLO | OGIA                                          | Alameda<br>Júlia da<br>Costa, 1447 -<br>Bigorrilho -<br>Curitiba - PR<br>- CEP:<br>80730-070 |                | iba     |
| RAIMUNDO<br>NUNES DE<br>SOUZA          | 1197441   | 6895     |         | 1969  | 4699134 | 9015        |        |         |             |                            | 11/06/2021   | 10:        |                 | ANA<br>CLAUDIA<br>LEITE<br>AZEVEDO               | OTORRINOLARINGO   | LOGIA                                         | Alameda<br>Júlia da<br>Costa, 1447 -<br>Bigorrilho -<br>Curitiba - PR<br>- CEP:<br>80730-070 | Curit          | iba     |
| AMARILDO<br>FERREIRA DOS<br>SANTOS     | 7592320   | 13715    | 13/03/  | 1963  | 4199681 | 9469 4130   | 493420 | atendim | ento.cac@ad | ventistas.org.br           | 11/06/2021   | 10:        | 30              | ANA<br>CLAUDIA<br>LEITE<br>AZEVEDO               | OTORRINOLARINGO   | LOGIA                                         | Alameda<br>Júlia da<br>Costa, 1447 -<br>Bigorrilho -<br>Curitiba - PR<br>- CEP:              | Curit          | iba     |
| 🖯 CLAPA - Lista                        | Agenda p  | oara In  | finity  |       |         |             |        |         |             |                            |              |            |                 |                                                  |                   |                                               |                                                                                              |                | i□      |
| Paciente                               |           | CI       | PF      | Dt. M | Vasc.   | Celular     | Telef  | one2    | E-mail      | Dt. Consul                 | ta Hr. Consu | ulta Mé    | dico            | Esp                                              | ecialidade        | Unio                                          | lade                                                                                         | Cid            | ade 🏠   |
| ROSANGELA DA                           | SILVA     | 96044    | 1624072 | 07/04 | 4/1973  | 51989253993 |        |         |             | 11/06/2021                 | 09:00        | AM/<br>MEL | ANDA TAVA<br>LO | ARES GINE                                        | COLOGIA           | Rua M<br>Bins, S<br>Figuei<br>Alegre<br>91330 | Matias José<br>581 – Três<br>iras – Porto<br>e - RS - CEP:<br>I-290.                         | Porto<br>Alegi | re      |
| MADELAINE BAU                          | м         | 28335    | 5449015 | 03/10 | 0/1948  | 51999822065 | 3779   | 2065    |             | 11/06/2021                 | 09:20        | AMA<br>MEL | ANDA TAVA<br>LO | ARES GINE                                        | COLOGIA           | Rua M<br>Bins, S<br>Figuei<br>Alegre<br>91330 | Iatias José<br>581 – Três<br>iras – Porto<br>e - RS - CEP:<br>I-290.                         | Porto<br>Alegi | re      |
| JAMILE CRISTINA<br>PEDROSO SOAR        | A<br>IES  |          |         | 05/08 | 8/1992  | 985190221   |        |         |             | 11/06/2021                 | 09:40        | AM/<br>MEL | ANDA TAVA<br>LO | ARES GINE                                        | COLOGIA           | Rua M<br>Bins, S<br>Figuei<br>Alegre<br>91330 | Iatias José<br>581 – Três<br>iras – Porto<br>e - RS - CEP:<br>)-290.                         | Porto<br>Alegi | )<br>re |
| JULIANA OLIVEIF<br>SANTOS              | RADOS     | 81554    | 4605091 | 07/10 | 0/1978  | 981834981   |        |         |             | 11/06/2021                 | 10:00        | AM/<br>MEL | ANDA TAVA<br>LO | ARES GINE                                        | COLOGIA           | Rua M<br>Bins, S<br>Figuei<br>Alegre<br>91330 | Matias José<br>581 – Três<br>iras – Porto<br>∋ - RS - CEP:<br>I-290.                         | Porto<br>Alegi | re      |
| ILSA VIEIRA SCH                        | RODER     | 83156    | 895091  | 24/10 | 0/1950  | 5133341298  | 519974 | 466843  |             | 11/06/2021                 | 10:20        | AMA<br>MEL | ANDA TAVA<br>LO | ARES GINE                                        | RES GINECOLOGIA   |                                               | Aatias José<br>581 – Três<br>iras – Porto<br>e - RS - CEP:<br>)-290.                         | Porto<br>Alegi | )<br>re |
|                                        |           |          |         |       |         |             |        |         |             |                            |              |            |                 |                                                  |                   |                                               |                                                                                              |                |         |

7. Irá aparecer uma janela para escolher o local onde o arquivo será salvo. No exemplo da CLAC, o

local padrão para salvar o arquivo com a relação de pacientes agendados para confirmação é**: Recepção** 

## $\rightarrow$ 11. Lista de Confirmação.

(Verifique se o arquivo está no formato correto de **XLS**. Atente-se também para o formato de nomenclatura do arquivo. O padrão para nomear o arquivo é: **Dia.Mês.Ano – Hora**. Por exemplo: 11.06.2021 – 11h41).

| ínica Adver                                                                                                    | ntista                                                                                                    | C                                                                                      | ONFI                                                                                   | RMAÇ                                   | ÇÃO          | POR W                                                                                      | /HATS/                                                                      | APP - I                                                                                                    | HUC                                                                                                    | GY                                                                                                    | F                                                                                                    | P0-A                                                                                                    | GE                                                                                                    | 00       |
|----------------------------------------------------------------------------------------------------|----------------------------------------------------------------------------------------------------|----------------------------------------------------------------------------------------|----------------------------------------------------------------------------------------|----------------------------------------|--------------|--------------------------------------------------------------------------------------------|-----------------------------------------------------------------------------|----------------------------------------------------------------------------------------------------|----------------------------------------------------------------------------------------------------|----------------------------------------------------------------------------------------------------|----------------------------------------------------------------------------------------------------|----------------------------------------------------------------------------------------------------|----------------------------------------------------------------------------------------------------|----------|
| Aprovação                                                                                                    | <b>):</b>                                                                                                    | 1                                                                                      | Data de                                                                                | e aprov                                | ação         | :                                                                                          |                                                                             | Revisã                                                                                                    | 0                                                                                                    |                                                                                                    |                                                                                                    | Pá                                                                                                    | ágina                                                                                                    | 1        |
| asmin Farac                                                                                                    | che                                                                                                    |                                                                                        | 22/                                                                                    | 06/202                                 | 21           |                                                                                            |                                                                             | 00                                                                                                    |                                                                                                    |                                                                                                    |                                                                                                    | 7                                                                                                    | 7/17                                                                                                    |          |
| Salvar como                                                                                                    |                                                                                                    |                                                                                        |                                                                                        |                                        |              |                                                                                            |                                                                             | ×                                                                                                    |                                                                                                    | I                                                                                                    |                                                                                                    | _                                                                                                    | Ð                                                                                                    | ×        |
|                                                                                                    | Recenciao (\\10                                                                                                    | 11 20 10\ Dados                                                                        | . 18 Lieta                                                                             | de Confirmação                         |              | Decquira                                                                                   | 18 Lista de Confirm                                                         | 0                                                                                                    |                                                                                                    |                                                                                                    |                                                                                                    | ~                                                                                                    | • 0                                                                                                    |          |
|                                                                                                    |                                                                                                    | 11120110 (2000)                                                                        |                                                                                        | ac commução                            | •            | - Coquisi                                                                                  | 0                                                                           |                                                                                                    |                                                                                                    |                                                                                                    |                                                                                                    | н                                                                                                    | ~ 0                                                                                                    | -        |
| Organizar  Nova Objetos 3D                                                                                                    | A Nome                                                                                                    | ^                                                                                      |                                                                                        | Data de r                              | nodificação  | Tino                                                                                       | E== ▼                                                                       | •                                                                                                    |                                                                                                    |                                                                                                    | Bru                                                                                                    | una Rozwod                                                                                                    | <b>Q</b> ?                                                                                                    | C        |
| Vídeos                                                                                                    | m 11.06                                                                                                    | 2021 - 09h44.xls                                                                       |                                                                                        | 10/06/202                              | 21.09:52     | Planilha Micros                                                                            | off 28 KB                                                                   |                                                                                                    |                                                                                                    |                                                                                                    |                                                                                                    |                                                                                                    | <b></b>                                                                                                    |          |
| 🏪 Disco Local (C:)                                                                                                    |                                                                                                    |                                                                                        |                                                                                        | 10,00,20                               | 2105152      |                                                                                            | Lo Ko                                                                       | ulta b                                                                                                    | ódico                                                                                                    | Ecnocialidado                                                                                                    |                                                                                                    | Unidado                                                                                                    | Cidado                                                                                                    | i 🗆      |
| <ul> <li>■ 01.22. ISO9001 -</li> <li>■ 01.02. ISO9001 -</li> <li>■ 01.26. ISO9001 -</li> <li>■ Recepcae (\\10.1</li> <li>■ ECG (\\10.11.20.)</li> </ul>                                                                                                 |                                                                                                    |                                                                                        |                                                                                        |                                        |              |                                                                                            |                                                                             | A<br>C<br>L<br>I<br>A                                                                                                    | NA<br>LAUDIA<br>EITE<br>ZEVEDO                                                                             | OTORRINOLARING                                                                                                    | OLOGIA                                                                                                    | Alameda<br>Júlia da<br>Costa, 1447 -<br>Bigorrilho -<br>Curitiba - PR<br>- CEP:<br>80730-070                                                                                                    | Curitiba                                                                                                    |          |
|                                                                                                    |                                                                                                    |                                                                                        |                                                                                        |                                        |              |                                                                                            |                                                                             |                                                                                                    |                                                                                                    |                                                                                                    |                                                                                                    |                                                                                                    |                                                                                                    |          |
|                                                                                                    |                                                                                                    |                                                                                        |                                                                                        |                                        |              |                                                                                            |                                                                             | A<br>C<br>LI<br>A                                                                                                    | NA<br>LAUDIA<br>EITE<br>ZEVEDO                                                                             | ALERGIA E IMUNOL                                                                                                    | JOGIA                                                                                                    | Alameda<br>Júlia da<br>Costa, 1447 -<br>Bigorrilho -<br>Curitiba - PR<br>- CEP:<br>80730-070                                                                                                    | Curitiba                                                                                                    |          |
|                                                                                                    | Y<br>1.06.2021 - 11h41<br>anilha Microsoft                                                                                                    | <br> <br>  Excel 9/-2003 (*                                                            | xls)                                                                                   |                                        |              |                                                                                            |                                                                             |                                                                                                    | NA<br>LAUDIA<br>ITTE<br>ZEVEDO<br>NA<br>LAUDIA<br>ITTE<br>ZEVEDO                                           | ALERGIA E IMUNOL                                                                                                    | OGIA                                                                                                    | Alameda<br>Júlia da<br>Costa, 1447 -<br>Bigorrilho -<br>Curitiba - PR<br>- CEP:<br>80730-070<br>Alameda<br>Júlia da<br>Costa, 1447 -<br>Bigorrilho -<br>Curitiba - PR<br>- CEP:<br>80730-070                                                                                                    | Curitiba                                                                                                    |          |
| Recepcao (\\10.'     Publico (\\10.'     Publico (\\10.')     Rede      Nor e [1]     Tipo: Pie     Ocultar pastas      Amaracto     PERPEIRADOS 759232                                                                                                 | 203715 13/03                                                                                                    | <br>Excel 97-2003 (*<br>//1963 419968                                                  | <b>xis)</b><br>119469 41304                                                            | 93420 atendim                          | rento cac@ad | Salv                                                                                       | ar Cancel<br>11/06/2021                                                     | A CLIA                                                                                                    | NA<br>AUDIA<br>ITTE<br>ZEVEDO<br>NA<br>LAUDIA<br>ITTE<br>ZEVEDO                                            | ALERGIA E IMUNOL<br>OTORRINOLARING                                                                                                    | OLOGIA                                                                                                    | Alameda<br>Júlia da<br>Costa, 1447 -<br>Bigorrilho -<br>Cepe<br>80730-070<br>Alameda<br>Júlia da<br>Costa, 1447 -<br>Bigorrilho -<br>Curriliba - PR<br>- CEP:<br>80730-070<br>Alameda<br>Júlia da<br>Costa, 1447 -<br>Bigorrilho -<br>Curriliba - PR<br>- CEP:<br>80730-070                                                                                                    | Curitiba<br>Curitiba<br>Curitiba                                                                                                    |          |
| Recepcao (\\10:<br>Publico (\\10:1)     Publico (\\10.1)     Rede     Nor e 11     Tipo: Pla     Ocultar pastas     Paraela Aos 759233     CLAPA - Lista Agenda                                                                                         | Y<br>1.06.2021 - 11h41<br>anilha Microsoft<br>203715 13/03<br>3 para Infinity                                                                                                    | <br>Excel 97-2003 (*<br>/1963 419968                                                   | <b>.xls)</b><br>119469 41304                                                           | 93420 atendim                          | ento cac@ad  | Salv<br>Ventistas org br                                                                   | ar Cancel<br>11.06/2021                                                     | A C L L L L L L L L L L L L L L L L L L                                                                                                    | NA<br>LAUDIA<br>ITTE<br>ITTE<br>ZEVEDO<br>NA<br>LAUDIA<br>ITTE<br>ZEVEDO                                   | ALERGIA E IMUNOL<br>OTORRINOLARING<br>OTORRINOLARING                                                                                                    | logia<br>ologia<br>ologia                                                                                                    | Alameda<br>Júlia da<br>Costa, 1447.<br>Bigorilho -<br>Curritha - PR<br>- CEP<br>80730-070<br>Alameda<br>Júlia da<br>Costa, 1447.<br>Costa, 1447.<br>Costa, 1447.<br>Costa, 1447.<br>Costa, 1447.<br>Bigorilho -<br>Curritha - PR<br>- CEP.<br>B0730-070<br>Alameda<br>Júlia da<br>Costa, 1447.<br>Bigorilho -<br>Curritha - PR<br>- CEP.                                                                                                    | Curitiba<br>Curitiba<br>Curitiba                                                                                                    | i        |
| Recepcao (\\10.'     Publico (\\10.')     Rede     Nor e: 11     Tipo: Pla     Ocultar pastas     Amanico     PERPEre A DOS 759232     CLAPA - Lista Agenda     Paciente                                                                                | 203715 13/03<br>203715 13/03<br>2 para Infinity<br>CPF                                                                                                    | Dt. Nasc.                                                                              | xls)<br>19469 41304<br>Celular                                                         | 93420 atendim<br>Telefone2             | rento.cac@ad | Salv<br>Ventistas org br<br>Dt. Consulta                                                   | ar Cancel<br>11/06/2021<br>Hr. Consulta                                     | A CLARA                                                                                                    | NA<br>LAUDIA<br>ITTE<br>ZEVEDO<br>NA<br>LAUDIA<br>ITTE<br>IEVEDO<br>NA<br>LAUDIA<br>ITTE<br>ZEVEDO<br>ESPE | ALERGIA E IMUNOL<br>OTORRINOLARING<br>OTORRINOLARING                                                                                                    | LOGIA<br>OLOGIA<br>OLOGIA                                                                                                    | Alameda<br>Julia da<br>Gosta, 1447 -<br>Bigorilho -<br>Curitba - PR<br>- CEP<br>80730-070<br>Alameda<br>Júlia da<br>Costa, 1447 -<br>Bigorilho -<br>Curitba - PR<br>- CEP<br>80730-070<br>Alameda<br>Júlia da<br>Costa, 1447 -<br>Bigorilho -<br>Curitba - PR<br>- CEP<br>Bigorilho -<br>Curitba - PR<br>- CEP                                                                                                    | Curitiba<br>Curitiba<br>Curitiba<br>Curitiba                                                                                                    | <u>i</u> |
| Recepcao (\\10.'     Publico (\\10.'     Publico (\\10.')     Rede     Nor e: 11     Tipo: Pic     Ocultar pastas     PERPEIRA DOS 759232     CLAPA - Lista Agenda     Paciente     ROSANGELA DA SILVA                                                  | 203715 13/03<br>a para Infinity<br>CPF<br>96044624072                                                                                                    | <br>Excel 97-2003 (*<br>1963 419960<br>Dt. Nasc.<br>07/04/1973                         | xiz)<br>19469 41304<br>Celular<br>51989253993                                          | 93420 atendim<br>Telefone2             | ento cac @ad | Salventistas org br<br>Dt. Consulta<br>11/06/2021                                          | ar Cancel<br>11/06/2021<br>Hr. Consulta<br>09:00                            | ACCESSION ACCESSION ACCESS | A AUDIA<br>ITTE<br>TEVEDO<br>VA<br>AUDIA<br>ITTE<br>TEVEDO<br>S GINEC                                      | ALERGIA E IMUNOL<br>OTORRINOLARING<br>OTORRINOLARING<br>CIAIIdade                                                                                                    | OLOGIA                                                                                                    | Alameda<br>Júlia da 447 -<br>Gipornito -<br>Curtiba - PR<br>0730-070<br>Alameda<br>Júlia da<br>Costa, 1447 -<br>Bigorilho -<br>Curtiba - PR<br>- OEP<br>80730-070<br>Alameda<br>40750-070<br>Alameda<br>40750-070<br>Alameda<br>407-070<br>Alameda<br>40750-070<br>Alameda<br>40750-070<br>Alameda | Curitiba<br>Curitiba<br>Curitiba<br>Curitiba<br>Curitiba                                                                                                    | i        |
| Recepceo (\\10:     Publico (\\10:     Publico (\\10:1)     Rede     Nor e 11     Tipo: PL     Ocultar pastas     Pastes     Cultar pastas     Cultar pastas     Pastes     CLAPA - Lista Agenda     Paciente     ROSANGELA DA SILVA     MADELAINE BAUM | 203715 13/03<br>Para Infinity<br>99044624072<br>28335449015                                                                                                    | <br>Excel 97-2003 (*<br>1963 419960<br>Dt. Nasc.<br>07/04/1973<br>03/10/1948           | xk)<br>19460 41304<br>Celular<br>51989253993<br>51999822065                            | 93420 atendim<br>Telefone2<br>37792065 | ento cac@ad  | Salv           Dt. Consulta           11/06/2021           11/06/2021                      | ar Cancel<br>11/06/2021<br>Hr. Consulta<br>09:00<br>09:20                   | A CLARANT                                                                                                    | AAUDIA<br>EEVEDO<br>IAAUDIA<br>EITE<br>EEVEDO<br>IAAUDIA<br>EITE<br>EEVEDO<br>S GINEC                      | ALERGIA E IMUNOL<br>OTORRINOLARING<br>OTORRINOLARING<br>COLOGIA                                                                                                    | OLOGIA                                                                                                    | Alameda<br>Julia da<br>Costa, 1447.<br>Costa, 1447.<br>Costa, 1447.<br>Costa, 1447.<br>Costa, 1447.<br>Bigorilho -<br>Curitha - PR.<br>- CEP.<br>Bigorilho -<br>Curitha - PR.<br>- CEP.<br>Bigorilho -<br>Curitha - PR.<br>- CEP.<br>Bigorilho -<br>Cep.<br>Bigorilho -<br>Cep.<br>Bigorilho -<br>Cep.<br>Bigorilho -<br>CEP.<br>Bigorilho -<br>CEP.<br>Bigorilho -<br>CEP.<br>Bigorilho -<br>CEP.<br>Bigorilho -<br>CEP.<br>Bigorilho -<br>CEP.<br>Bigorilho -<br>CEP.<br>Bigorilho -<br>CEP.<br>Bigorilho -<br>CEP.<br>Bigorilho -<br>CEP.<br>CEP.<br>CEP.<br>280.<br>CEP.<br>CEP.<br>280.<br>CEP.<br>CEP.<br>CEP.<br>CEP.<br>CEP.<br>CEP.<br>CEP.<br>CEP                                                                                                    | Curitiba<br>Curitiba<br>Curitiba<br>Curitiba<br>Curitiba<br>Curitiba<br>Curitiba<br>Curitiba<br>Curitiba                                                                                     | ì.       |
| CLAPA - Lista Agenda Paciente ROSANGELA DA SILVA MADELAINE BAUM JAMILE CRISTINA PEDROSO SOARES                                                                                                    | v         v           L05.2021 - 11h41         anilha Microsoft           203715         13/03           a para Infinity         CPF           96044624072         28335449015      | Dt. Nasc.           07/04/1973           03/10/1948                                    | xlg)<br>19469 41304<br>Celular<br>51989253993<br>51999822065<br>985190221              | 93420 atendim<br>Telefone2<br>37792065 | ento cac@ad  | Salv           Dt. Consulta           11/06/2021           11/06/2021                      | ar Cancel<br>11/06/2021<br>Hr. Consulta<br>09:00<br>09:20<br>09:40          | Médico<br>AMANDA TAVARE<br>MELLO                                                                                                    | AA LAUDIA LITE VEVEOO                                                                                      | ALERGIA E IMUNOL<br>OTORRINOLARING<br>OTORRINOLARING<br>OTORRINOLARING<br>OTORRINOLARING<br>OTORRINOLARING<br>OTORRINOLARING<br>OTORRINOLARING                                                                                                    | OLOGIA<br>OLOGIA<br>OLOGIA<br>Unid<br>Rua M<br>Bins, 5<br>Figueire<br>91330.<br>Rua M<br>Bins, 5<br>Figueire<br>91330.<br>91330.                                                     | Alameda<br>Júlia da 147<br>Gisportito-<br>Curtiba - PR<br>60730-070<br>Alameda<br>Júlia da<br>Costa, 1447<br>Bigoritho -<br>Curtiba - PR<br>60730-070<br>Alameda<br>Júlia da<br>60730-070<br>Alameda<br>Júlia da<br>Costa, 1447<br>Costa, 1447<br>Co                                                                                                    | Curitiba<br>Curitiba<br>Curitiba<br>Curitiba<br>Curitiba<br>Curitiba<br>Cidade<br>Porto<br>Alegre<br>Porto<br>Alegre                                                                         | <u>i</u> |
| CLAPA - LISTA Agenda  CLAPA - LISTA Agenda  Paciente  ROSANGELA DA SILVA  MADELAINE BAUM  JAMILE CRISTINA PEDROS SOARES  JULIANA OLIVEIRA DOS SANTOS                                                                                                    | 1.06.2021 - 11h41           anniha Microsoft           203715         13/03           para Infinity           CPF           96044624072           28335449015           81554605091 | Excel 97-2003 (*<br>1963 419683<br>Dt. Nasc.<br>07/04/1973<br>03/10/1948<br>05/08/1992 | xks)<br>19469 41304<br>Celular<br>51989253993<br>51999822065<br>985190221<br>981834981 | 93420 atendim<br>Telefone2<br>37792065 | ento cac@ad  | Salv           Dt. Consulta           11/06/2021           11/06/2021           11/06/2021 | ar Cancel<br>11/06/2021<br>Hr. Consulta<br>09:00<br>09:20<br>09:40<br>10:00 | AMANDA TAVARE<br>MANDA TAVARE<br>MANDA TAVARE<br>MELLO                                                                                                    | A AAUDIA AAUAUAAUAAUAAUAAUAAUAAUAAUAAUAAUAAUAAU                                                            | ALERGIA E IMUNOL<br>OTORRINOLARING<br>OTORRINOLARING<br>OTORRINOLORIA | OLOGIA<br>OLOGIA<br>OLOGIA<br>Rua M.<br>Bins, 5<br>Figueir<br>91330-<br>91330-<br>Rua M.<br>Rua M.<br>Bins, 5<br>Figueir<br>91330-<br>91330-<br>91330-<br>91330-<br>91330-<br>Rua M. | Alameda<br>Jolia da 447 -<br>Eigornito -<br>Curtiba - PR<br>- CEP<br>80730-070<br>Alameda<br>Júlia da C.<br>Eigornito -<br>Curtiba - PR<br>80730-070<br>Alameda<br>Júlia da C.<br>Eigornito -<br>Curtiba - PR<br>80730-070<br>Alameda<br>80730-070<br>Alameda<br>80700-070<br>Alameda<br>80700-070<br>Alameda<br>80700-0700-070<br>Alameda<br>80700-0700-0700-070<br>Alameda<br>80700-0700-0       | Curitiba<br>Curitiba<br>Curitiba<br>Curitiba<br>Curitiba<br>Curitiba<br>Curitiba<br>Curitiba<br>Curitiba<br>Curitiba<br>Curitiba<br>Curitiba<br>Curitiba<br>Curitiba<br>Curitiba<br>Curitiba |          |

| Clínica Adventista | CONFIRMAÇÃO POR    | WHATSAPP - HUGGY | PO-AGE 001 |
|--------------------|--------------------|------------------|------------|
| Aprovação:         | Data de aprovação: | Revisão          | Página     |
| Yasmin Farache     | 22/06/2021         | 00               | 8/17       |

8. Clique em "SALVAR" e verifique na pasta escolhida se o arquivo realmente foi salvo.

Abra o arquivo com a relação de pacientes agendados que você acabou de salvar e verifique se o telefone celular do paciente está correto e se possui DDD. É de suma importância que o telefone celular do paciente esteja na coluna "CELULAR" e siga o padrão DDD+9+FONE. Por exemplo: 41999999999. Se não estiver, faça todos os ajustes necessários.

| 1<br><u>A</u> rqu | $ = 0 \times $ $ = 0 \times $ $ = 0$ |                    |                       |                        |              |                                 |       |             |              |                                     |                                       |                                                                             |                  |
|-------------------|----------------------------------------------------------------------------------------------------|--------------------|-----------------------|------------------------|--------------|---------------------------------|-------|-------------|--------------|-------------------------------------|---------------------------------------|-----------------------------------------------------------------------------|------------------|
| Tin               |                                                                                                    |                    |                       |                        |              |                                 |       |             |              |                                     |                                       |                                                                             |                  |
| A1                | <u> </u>                                                                                                    | Título: CLA        | C - Lista             | Agenda pa              | ara Infinity |                                 |       | I           |              |                                     |                                       |                                                                             |                  |
| 1                 | A<br>Título: CLAC - Lista Agenda para Infinity<br>Informe a Data Inicial: 11/06/2021                                                                                                    | В                  | C                     | D                      | E            | F                               | G     | Н           | I            | J                                   | К                                     | L                                                                           | ^                |
| 3                 | Paciente<br>MARIA VERONICA BARROS FREITAS                                                                                                    | CPF<br>15584321320 | DE Nas.<br>01/08/1967 | Celular<br>41990/98128 | Telefone2    | E-mail                          |       | DL Consulta | Hr. Consulta | Médico<br>ANA CLAUDIA LEITE AZEVEDO | Especialidade<br>OTOBRINOLARINGOLOGIA | Unidade<br>Alameda Júlia da Costa, 1447 - Bigorrilho - Caritiba - PR        | - o              |
| 4                 | THERE?A DOR ANDO                                                                                                    | 59133709004        | 16001040              | 41000751516            | 4130231030   |                                 |       | 11062021    | 09-10        | ANA CLAUDIA I EITE AZEVEDO          |                                       | CEP: 80730-070<br>Alameda Júlia da Costa, 1447 - Bigorrilho - Curitiba - PR |                  |
| 2                 | DECESSION NUMBER OF COURS                                                                                                    | 38133208904        | 2206/000              | 41999231316            |              |                                 |       | 1106/2021   | 1010         | ANA CLAUDIA LEITE AZEVEDO           |                                       | CEP: 80730-070<br>Alameda Júlia da Costa, 1447 - Bigorrilho - Caritiba - PR |                  |
| 0                 | KAIMUNDO NUNES DE SOUZA                                                                                                    | 11974410895        | 27/08/1909            | 40771347013            |              |                                 |       | 11/06/2021  | 10.10        | ANA CLAUDA LEITE AZEVERO            | OTORENOLARINGOLOGIA                   | CEP: 80730-070<br>Alameda Júlia da Costa, 1447 - Bizorrilho - Caritiba - PR |                  |
| /                 | AMARILDO FERREIRA DOS SANTOS                                                                                                    | 75923203715        | 13/03/1963            | 41990819409            | 4130493420   | 00000000600000000               | 20692 | 11/06/2021  | 10:30        | ANA CLAUDIA LETTE AZEVEDO           | OTORRINOLARINGOLOGIA                  | CEP: 80730-070<br>Alameda Júlia da Costa, 1447 - Bizorrilho - Caritiba - PR |                  |
| 8                 | CORNORATER GUILHERME CALSON                                                                                                    | 85379816053        | 2109/1999             | 41996231656            | 4130582607   | staassaasaastaadusaa            |       | 11/06/2021  | 10:50        | ANA CLAUDIA LEITE AZEVEDO           | OTORRINOLARINGOLOGIA                  | CEP: 80730-070<br>Alamada bilia da Casta 1447 - Bisserrilho - Curisiba - PR |                  |
| 9                 | DOUGLAS PINO LOURENCO                                                                                                    | 21984216821        | 21/05/1981            | 41996684389            |              |                                 |       | 11/06/2021  | 11:10        | ANA CLAUDIA LEITE AZEVEDO           | OTORRINOLARINGOLOGIA                  | CEP: 80730-070<br>Alemente 161 de Custe 1447 Discussible Cusielle IP        |                  |
| 10                | VIVIAN MARIA KOBB                                                                                                    | 08012553929        | 21/08/1998            |                        | 41995226665  |                                 |       | 11/06/2021  | 11:30        | ANA CLAUDIA LEITE AZEVEDO           | ALERGIA E IMUNOLOGIA                  | CEP: 80730-070                                                              | <u> </u>         |
| 11                | LUIZ ADRIANO VIANA DA SILVA                                                                                                    |                    | 29/07/1986            | 985360078              |              |                                 |       | 11/06/2021  | 11:50        | ANA CLAUDIA LEITE AZEVEDO           | OTORRINOLARINGOLOGIA                  | Alameda Jula da Costa, 1447 - Bigorrino - Caritina - PK<br>CEP: 80730-070   | ·- 0             |
| 12                | SANDRA CRISTINA DA SILVA RIBAS                                                                                                    | 65008049100        | 04/08/1977            |                        | 31993623171  |                                 |       | 11/06/2021  | 07:20        | CONCEICAO SOLANGE BONDARUK MENDES   | GINECOLOGIA E <u>OBSTETRICIA</u>      | Afteres Angelo Sampaio, 2585 - Bigorritho - Caritiba - P<br>CEP: 80730-460. | R- 0             |
| 13                | JANAINA DE OLIVEIRA FONSECA GARCIA                                                                                                    | 22356545840        | 02/08/1977            | 41991475130            |              |                                 |       | 11/06/2021  | 07:40        | CONCEICAO SOLANGE BONDABUK MENDES   | GINECOLOGIA E OBSTETRICIA             | Alferes Ángelo Sampaio, 2585 - Bigorrilho - Caritiba - P<br>CEP: 80730-460. | R- 0             |
| -14               | DANIELE SAXURI EGASHIRA                                                                                                    |                    | 08/11/1988            | 95415765               |              |                                 |       | 11/06/2021  | 08:00        | CONCEICAO SOLANGE BONDABUK MENDES   | GINECOLOGIA E <u>OBSTETRICIA</u>      | Alferes Ångelo Sampaio, 2585 - Bigorrilho - Caritiba - P<br>CEP: 80730-460. | 8- G             |
| 15                | ROSIMEIRE APARECIDA DA COSTA                                                                                                    | 91300851953        | 15/06/1975            | 41995180907            |              | meirecosta2000@yahoo.com.b      | ×     | 11/06/2021  | 08:20        | CONCEICAO SOLANGE BONDARUK MENDES   | GINECOLOGIA E OBSTETRICIA             | Alferes Ångelo Sampaio, 2585 - Bigorrilho - Caritiba - P<br>CEP: 80730-460. | <sup>R</sup> - 0 |
| 16                | ANA LETICIA MACIEL DE VASCONCELOS                                                                                                    | 06853815955        | 17/01/1990            | 999780222              |              |                                 |       | 11/06/2021  | 08:40        | CONCEICAO SOLANGE BONDARUK MENDES   | GINECOLOGIA E OBSTETRICIA             | Alferes Ángelo Sampaio, 2585 - Bigorrilho - Caritiba - P<br>CEP: 80730-460. | R- 0             |
| 17                | MARA CRISTINA MIRANDA GOMES                                                                                                    | 05514486796        | 09/07/1978            | 33625135               | 41991985999  |                                 |       | 11/06/2021  | 09:00        | CONCEICAO SOLANGE BONDABUK MENDES   | GINECOLOGIA E <u>OBSTETRICIA</u>      | Alferes Ángelo Sampaio, 2585 - Bigorrilho - Caritiba - P<br>CEP: 80730.460. | R- 0             |
| 18                | INDIARA CECILIA ROSA                                                                                                    | 03115411944        | 03/06/1980            | 41996901729            |              |                                 |       | 11/06/2021  | 09:40        | CONCEICAO SOLANGE BONDABUK MENDES   | GINECOLOGIA E <u>OBSTETRICIA</u>      | Alferes Ángelo Sampaio, 2585 - Bigorrilho - Caritiba - P<br>CEP: 80730.460  | 8- O             |
| 19                | CARLANA ROBERTA SILVA DOS SANTOS                                                                                                    | 59570750278        | 10/12/1977            | 41997905079            |              | cardanarobertasiba@email.co     | 2     | 11/06/2021  | 10:00        | CONCEICAO SOLANGE BONDARUK MENDES   | GINECOLOGIA E OBSTETRICIA             | Alferes Ángelo Sampaio, 2585 - Bigorrilho - Caritiba - P<br>CUP \$0730.460  | R- 0             |
| 20                | ALESSANDRA BATISTA BARRADAS                                                                                                    |                    | 06/04/1971            | 41991427280            | 4133229100   |                                 |       | 11/06/2021  | 10:20        | CONCEICAO SOLANGE BONDARUK MENDES   | GINECOLOGIA E OBSTETRICIA             | Alferes Ángelo Sampaio, 2585 - Bigorrilho - Caritiba - P<br>CUP \$8720-460  | R- 0             |
| 21                | JULIANE KARINE FERNANDES RUBIK                                                                                                    | 08071710938        | 28/02/1990            | 41998911194            | 4130156073   | julane_rabbishotmail.com        |       | 11/06/2021  | 10:40        | CONCEICAO SOLANGE BONDARUK MENDES   | GINECOLOGIA E OBSTETRICIA             | Alferes Ángelo Sampaio, 2585 - Bigorrilho - Caritiba - P                    | R- 0             |
| 22                | FABIANA MARIA LOURENCO                                                                                                    | 01467604925        | 23/05/1976            |                        | 41999071876  |                                 |       | 11/06/2021  | 11:00        | CONCEICAO SOLANGE BONDARUK MENDES   | GINECOLOGIA E ORSTETRICIA             | Alferes Ángelo Sampaio, 2585 - Bigorrilho - Caritiba - Pi                   | R- 0             |
| 23                | LARISSA LIGMANOSKI DUTRA                                                                                                    | 13275899902        | 03/08/2004            | 41996417981            |              |                                 |       | 11/06/2021  | 11:20        | CONCEICAO SOLANGE BONDARUK MENDES   | GINECOLOGIA E OBSTEURICIA             | Alferes Ángelo Sampaio, 2585 - Bigorrilho - Caritiba - P                    | R- 0             |
| 24                | NILCE CARDOSO MALAGE                                                                                                    | 83531580949        | 03/04/1968            | 996424430              |              |                                 |       | 11/06/2021  | 11:40        | CONCELCAO SOLANGE BONDARUK MENDES   | GINECOLOGIA E ORSTEURICIA             | CEP: 80730-460.<br>Alferes Ángelo Sampaio, 2585 - Bigorrilho - Caritiba - P | R- 0             |
| 25                | NEIDE DE ALMEIDA SANTOS                                                                                                    | 04224554828        | 25/10/1937            | 41995362177            | 4132665052   | neide osorio santosiligmail con |       | 11/06/2021  | 08:00        | FERNANDA BEATRIZ MOUTINHO ZAMUNER   | DERMATOLOGIA                          | Alameda Júlia da Costa, 1447 - Bigorrilho - Caritiba - PR                   | t- 0             |
| 26                | AMANDA CABRAL RIBEIRO                                                                                                    |                    | 18/12/1996            |                        | 41997207348  |                                 | -     | 11/06/2021  | 08:20        | FERNANDA BEATRIZ MOUTINHO ZAMUNER   | DERMATOLOGIA                          | Alameda Júlia da Costa, 1447 - Bigorrilho - Caritiba - PR                   | t- 0             |
| 27                | JULIANO WILLIAN MACHADO                                                                                                    |                    | 02/08/1988            | 999987784              |              |                                 |       | 11/06/2021  | 08:40        | FERNANDA BEATRIZ MOUTINHO ZAMUNER   | DERMATOLOGIA                          | CEP: 80730-070<br>Alameda Júlia da Costa, 1447 - Bigorrilho - Caritiba - PR | L- 0             |
| 20                | ANDREZZA CANDIDO GUIMARAES ELOREANO                                                                                                    |                    | 04/05/1989            | 985381055              |              |                                 |       | 11/06/2021  | 09:00        | FERNANDA BEATRIZ MOUTINHO ZAMUNER   | DERMATOLOGIA                          | CEP: 80730-070<br>Alameda Júlia da Costa, 1447 - Bigorrilho - Caritiba - PR | L- 0             |
| 20                |                                                                                                    | 00000000000        | 12010000              | 000750777              |              |                                 |       | 11002021    | 00.00        | PERMANDA DEATRIZ MOLTINUO ZAMUNER   | DEBATOLOGIA                           | CEP: 80730-070<br>Alameda Júlia da Costa, 1447 - Bigorrilho - Caritiba - PR |                  |
| 29                | ANA LEUGA MACIEL DE VASCOACELOS                                                                                                    | 00833813933        | 17.0011990            | 999/80222              |              |                                 |       | 11106/2021  | 09.20        |                                     | DERMATOLOGIA                          | CEP: 80730-070<br>Alameda Júlia da Costa, 1447 - Bizorrilho - Curitiba - PR | -                |
| 30                | SERRO JUSIO                                                                                                    |                    | 10/05/1983            |                        | +3991777079  |                                 |       | 1006/2021   | 09040        | PERMANDA BEATRIZ MOUTINHO ZAMUNER   | DERMATOLOGIA                          | CEP: 80730-070<br>Alameda Júlia da Costa, 1447 - Bigorrilho - Curitiba - PR | -                |
| 31                | VANESSA RODRIGUES PIMENTEL                                                                                                    |                    |                       | 41991038768            |              |                                 |       | 11/06/2021  | 10:00        | FERNANDA BEATRIZ MOUTINHO ZAMUNER   | DERMATOLOGIA                          | CEP: 80730-070<br>Alamada bilia da Costa 1447. Bisserilho, Curitiba, PR     |                  |
| 32                | MARISTELA DANTAS CORDEIRO ANDRECIQUI                                                                                                    | 13180664843        | 07/11/1969            | 41999195036            | -            |                                 |       | 11/06/2021  | 10:20        | FERNANDA BEATRIZ MOUTINHO ZAMUNER   | DERMATOLOGIA                          | CEP: 80730-070                                                              |                  |
| 33                | ELCLE APARECIDA DE CESARO BENRADI                                                                                                    |                    | 12/09/1938            | 999196161              | 30720972     |                                 |       | 11/06/2021  | 10:40        | FERNANDA BEATRIZ MOUTINHO ZAMUNER   | DERMATOLOGIA                          | CEP: 80730-070                                                              | · • •            |
| ×                 |                                                                                                    |                    |                       |                        |              |                                 |       |             |              |                                     |                                       |                                                                             |                  |
| i ki<br>Plar      | $\begin{array}{ c c c c c c c c c c c c c c c c c c c$                                                                                                    |                    |                       |                        |              |                                 |       |             |              | Média: ; Soma:                      |                                       |                                                                             |                  |

10. Exclua todos os números de telefones fixos, tanto os que estiverem na coluna "celular" quanto os que estiverem, na coluna "Telefone2", e **certifique-se de que todos os números de telefones celular estejam SOMENTE na coluna "CELULAR"**.

11. Em seguida, altere o nome da coluna "CELULAR" para "Telefone1".

| Clínica Adventista | CONFIRMAÇÃO POR    | WHATSAPP - HUGGY | PO-AGE 001 |
|--------------------|--------------------|------------------|------------|
| Aprovação:         | Data de aprovação: | Revisão          | Página     |
| Yasmin Farache     | 22/06/2021         | 00               | 9/17       |

**OBS**: Esta etapa é imprescindível pois o sistema só irá enviar a mensagem de WhatsApp se o número de telefone estiver no padrão correto, e se estiver na coluna **"Telefone1"**. faça todos os ajustes necessários.

|      | ✓ N I <u>S</u> A -                                                                     | <u>r</u> § •   <u>=</u> |            | 5 <b>8</b>   1 |            | <b>⊡ - %</b> 0 <u>0</u> 7   0 | <u> </u> | >⊒ €≣                     | -            | • 🔼 •   🛃 •                      |
|------|----------------------------------------------------------------------------------------|-------------------------|------------|----------------|------------|-------------------------------|----------|---------------------------|--------------|----------------------------------|
| A1:A | MJ1 $f_X \sum - =  $ Título: CLAC - Lista A                                            | genda para Infini       | ty         |                |            |                               |          |                           |              | <b>~</b>                         |
|      | A                                                                                      | В                       | С          | D              | E          | F                             | G        | н                         | I            | J                                |
| 1    | Titulo: <u>CLAC</u> - Lista Agenda para Infinity<br>Informe a Data Inicial: 11/06/2021 |                         |            |                | _          |                               |          |                           |              |                                  |
| 3    | Paciente                                                                               | CPF                     | Dt. Nas    | Telefone1      | 1 :1efone2 | E-mail                        | Į        | <mark>)t,</mark> Consulta | Hr. Consulta | Médico                           |
| 4    | MARIA VERONICA BARROS FREITAS                                                          | 15584321320             | 01/08/1962 | 41996698128    | 41302      | 1                             | 1        | 1/06/2021                 | 09:30        | ANA <u>CLAUDIA</u> LEITE AZEVEDO |
| 5    | THEREZA FIOR ANDO                                                                      | 58133208904             | 16/09/1940 | 41999251516    |            |                               | 1        | 1/06/2021                 | 09:50        | ANA CLAUDIA LEITE AZEVEDO        |
| 6    | RAIMUNDO NUNES DE SOUZA                                                                | 11974416895             | 27/08/1969 | 46991349015    |            |                               | 1        | 1/06/2021                 | 10:10        | ANA CLAUDIA LEITE AZEVEDO        |
| 7    | AMARIL DO FERREIR A DOS SANTOS                                                         | 75923203715             | 13/03/1963 | 41996819469    | 41304      | imento.cac@adventistas.o      | org.br 1 | 1/06/2021                 | 10:30        | ANA <u>CLAUDIA</u> LEITE AZEVEDO |

12. O documento vem por padrão com um cabeçalho, contendo a unidade selecionada e a data.

Porém, o Notify só consegue enviar as mensagens se a primeira linha do documento for a linha cinza. Por isso, é necessário excluir as duas primeiras linhas da planilha.

| 11           | 📓 11.06.2021 - 11h41.xls - LibreOffice Calc                                                                                                    |             |            |             |           |        |   |              |              |  |
|--------------|----------------------------------------------------------------------------------------------------|-------------|------------|-------------|-----------|--------|---|--------------|--------------|--|
| <u>A</u> rqu | <u>A</u> rquivo <u>E</u> ditar E <u>x</u> ibir <u>I</u> nserir Eormatar Estilos <u>P</u> lanilha <u>D</u> ados Ferra <u>m</u> entas <u>J</u> anela Aj <u>u</u> da |             |            |             |           |        |   |              |              |  |
|              | ! 🖻 ▾ 🗃 ▾ 🔜 ▾   D. 🖶 C.   X. 🗈 🛍 ▾   ૪. 𝔅 ! ७ ▾ ♂ ▾   ฦ. ヘ♡   閉. ヽ!!!!! ▾ !!!!! ▾ ! ↑↓ ?↓ 3↓ 7↓   🗳   μ. 12  Ω ▾ ∰ .                                              |             |            |             |           |        |   |              |              |  |
| Tim          | I Times New Roman 🔍 9,7 🖳 🚺 🚺 🗴 🖸 🛋 ▾ 🖄 ▾ 📄 🚍 🚍 🗐 🗮 🚟 🛔 🗮 🐇 🖾 ▾ % 0,0 🔽   0,04 0,09 1 🗄 😤 1 🖽 ▾ 🚟                                                                 |             |            |             |           |        |   |              |              |  |
| A7           | A7 $\bigvee$ $f_{y}$ $z =  $ AMARILDO FERREIRA DOS SANTOS                                                                                                    |             |            |             |           |        |   |              |              |  |
|              | Α                                                                                                    | В           | С          | D           | E         | F      | G | н            | 1            |  |
| 1            | Ti alo: CLAC - Lista Agenda para Infinity<br>Inform e a Data Inicial: 11/06/2021                                                                                  |             |            |             |           |        |   |              |              |  |
| 3            | Paciente                                                                                                    | CPF         | Dt. Nasc.  | Telefone1   | Telefone2 | E-mail |   | Dt. Consulta | Hr. Consulta |  |
| 4            | MARIA <u>VERONICA</u> BARROS FREITAS                                                                                                    | 15584321320 | 01/08/1962 | 41996698128 |           |        |   | 11/06/2021   | 09:30        |  |
| 5            | THEREZA FLOR ANDO                                                                                                    | 58133208904 | 16/09/1940 | 41999251516 |           |        |   | 11/06/2021   | 09:50        |  |
| 6            | RAIMUNDO NUNES DE SOUZA                                                                                                    | 11974416895 | 27/08/1969 | 46991349015 |           |        |   | 11/06/2021   | 10:10        |  |

| Clínica Adventista | CONFIRMAÇÃO POR    | WHATSAPP - HUGGY | PO-AGE 001 |
|--------------------|--------------------|------------------|------------|
| Aprovação:         | Data de aprovação: | Revisão          | Página     |
| Yasmin Farache     | 22/06/2021         | 00               | 10/17      |

13. Observe que a linha 2 não aparece no documento, para que ela seja exibida, dê um duplo clique com o botão esquerdo do mouse, sobre o traço em negrito, localizado entre as linhas 1 e 3.

| $\begin{array}{c c c c c c c c c c c c c c c c c c c $                          |                                                                                                    |                                                                                                    |                                                                                                    |                                                                                                    |                                                                                                    |                                                                                                    |                                                                                                    |                                                                                                    | ) ×<br>€<br>⊡ ⊡                                                                                                    | ۵<br>۱                                                                                                    |                                                                                                    |
|---------------------------------------------------------------------------------|----------------------------------------------------------------------------------------------------|----------------------------------------------------------------------------------------------------|----------------------------------------------------------------------------------------------------|----------------------------------------------------------------------------------------------------|----------------------------------------------------------------------------------------------------|----------------------------------------------------------------------------------------------------|----------------------------------------------------------------------------------------------------|----------------------------------------------------------------------------------------------------|----------------------------------------------------------------------------------------------------|----------------------------------------------------------------------------------------------------|----------------------------------------------------------------------------------------------------|
| A2:AMJ2 $\checkmark$ $f_x \Sigma = [$                                           |                                                                                                    |                                                                                                    |                                                                                                    |                                                                                                    |                                                                                                    |                                                                                                    |                                                                                                    |                                                                                                    | T                                                                                                    |                                                                                                    |                                                                                                    |
| A                                                                               | В                                                                                                    | С                                                                                                    | D                                                                                                    | E                                                                                                    | F                                                                                                    | G                                                                                                    | Н                                                                                                    | 1                                                                                                    |                                                                                                    | j 7                                                                                                    | 2                                                                                                    |
| Título: CLAC - Lista Agenda para Infinity<br>Informe a Data Inicial: 11/06/2021 |                                                                                                    |                                                                                                    |                                                                                                    |                                                                                                    |                                                                                                    |                                                                                                    |                                                                                                    |                                                                                                    |                                                                                                    |                                                                                                    |                                                                                                    |
|                                                                                 |                                                                                                    |                                                                                                    |                                                                                                    |                                                                                                    |                                                                                                    |                                                                                                    |                                                                                                    |                                                                                                    |                                                                                                    |                                                                                                    |                                                                                                    |
| Paciente                                                                        | CPF                                                                                                    | Dt. Nasc.                                                                                                    | Telefone1                                                                                                    | Telefone2                                                                                                    | E-mail                                                                                                    |                                                                                                    | Dt. Consulta                                                                                                    | Hr. Consulta                                                                                                    | Mé                                                                                                    | lico                                                                                                    |                                                                                                    |
| MARIA VERONICA BARROS FREITAS                                                   | 15584321320                                                                                                    | 01/08/1962                                                                                                    | 41996698128                                                                                                    |                                                                                                    |                                                                                                    |                                                                                                    | 11/06/2021                                                                                                    | 09:30                                                                                                    | ANA CLAUDIA LEITE AZE                                                                                                    | VEDO                                                                                                    |                                                                                                    |
| THEREZA FIOR ANDO                                                               | 58133208904                                                                                                    | 16/09/1940                                                                                                    | 41999251516                                                                                                    |                                                                                                    |                                                                                                    |                                                                                                    | 11/06/2021                                                                                                    | 09:50                                                                                                    | ANA CLAUDIA LEITE AZE                                                                                                    | VEDO                                                                                                    |                                                                                                    |
| RAIMUNDO NUNES DE SOUZA                                                         | 11974416895                                                                                                    | 27/08/1969                                                                                                    | 46991349015                                                                                                    |                                                                                                    |                                                                                                    |                                                                                                    | 11/06/2021                                                                                                    | 10:10                                                                                                    | ANA CLAUDIA LEITE AZE                                                                                                    | VEDO                                                                                                    |                                                                                                    |
|                                                                                 | 1.06.2021 - 11h41.xls - LibreOffice Calc<br>uivo Editar Egibir Inserir Formatar Estilos Plani<br>$\bullet \  \   \   \   \   \   \   \   \   \ $ | 1.06.2021 - 11h41.xls - LibreOffrice Calc         uivo       Éditar       Egibir       Inserir       Eormatar       Estilos       Planilha       Dados       Fe         Image: Second Second | 1.06.2021 - 11h41.xls - LibreOffice Calc         uivo       Editar       Egibir       Inserir       Formatar       Estilos       Planilha       Dados       Ferramentas         Image: Image: | 1.06.2021 - 11h41.xls - LibreOffice Calc         uivo Editar Egibir Inserir Formatar Estilos Planilha Dados Ferramentas Janela Ajuda         Image: Image: I | 1.06.2021 - 11h41.xls - LibreOffice Calc         uivo Éditar Egibir Inserir Eormatar Estilos Planilha Dados Ferramentas Janela Ajuda         Image: Image: I | 1.06.2021 - 11h41 x.ls - LibreOffice Calc         uivo       Editar       Egibir       Inserir       Formatar       Estilos       Planilha       Dados       Ferramentas       Janela       Ajuda         Image: Inserir       Image: Inserir | 1.06.2021 - 11h41xls - LibreOffrice Calc         uivo Editar Egibir Inserir Formatar Estilos Planilha Dados Ferramentas Janela Ajuda         Image: Image: I | 1.062021 - 11h41xls - LibreOffice Calc         uivo       Éditar       Egibir       Inserir       Formatar       Estilos       Planilha       Dados       Ferramentas       Janela       Ajuda         Image: Inserir       Image: Inserir       Image: Inse | 1.062021 · 11h41xls - LibreOffice Calc         uivo Editar Egibir Inserir Formatar Estilos Planilha Dados Ferramentas Janela Ajuda         Image: Image: Ima | 1.06.2021 - 11h41xls - LibreOffice Calc       -       -       -       -       -       -       -       -       -       -       -       -       -       -       -       -       -       -       -       -       -       -       -       -       -       -       -       -       -       -       -       -       -       -       -       -       -       -       -       -       -       -       -       -       -       -       -       -       -       -       -       -       -       -       -       -       -       -       -       -       -       -       -       -       -       -       -       -       -       -       -       -       -       -       -       -       -       -       -       -       -       -       -       -       -       -       -       -       -       -       -       -       -       -       -       -       -       -       -       -       -       -       -       -       -       -       -       -       -       -       -       -       -       -       -       - <td>1.06.2021 - 11h41xls - LibreOffice Calc       -       -       -       -       -       -       -       -       -       -       -       -       -       -       -       -       -       -       -       -       -       -       -       -       -       -       -       -       -       -       -       -       -       -       -       -       -       -       -       -       -       -       -       -       -       -       -       -       -       -       -       -       -       -       -       -       -       -       -       -       -       -       -       -       -       -       -       -       -       -       -       -       -       -       -       -       -       -       -       -       -       -       -       -       -       -       -       -       -       -       -       -       -       -       -       -       -       -       -       -       -       -       -       -       -       -       -       -       -       -       -       -       -       -       -       -</td> | 1.06.2021 - 11h41xls - LibreOffice Calc       -       -       -       -       -       -       -       -       -       -       -       -       -       -       -       -       -       -       -       -       -       -       -       -       -       -       -       -       -       -       -       -       -       -       -       -       -       -       -       -       -       -       -       -       -       -       -       -       -       -       -       -       -       -       -       -       -       -       -       -       -       -       -       -       -       -       -       -       -       -       -       -       -       -       -       -       -       -       -       -       -       -       -       -       -       -       -       -       -       -       -       -       -       -       -       -       -       -       -       -       -       -       -       -       -       -       -       -       -       -       -       -       -       -       -       - |

14. Em seguida, selecione as linhas 1 e 2, e com o botão direito do mouse, e clique em cima do número 1. Clique na opção "EXCLUIR LINHAS".

| آ<br>۵ | 📓 11.06.2021 - 11h41.xls - LibreOffice Calc — 🗗 X<br>Arquivo <u>E</u> ditar Exibir Inserir <u>Formatar Estilos Planilha D</u> ados Ferra <u>m</u> entas Janela Aj <u>u</u> da |                                                             |                          |             |            |             |           |                            |          |              |              |                                     |       |
|--------|----------------------------------------------------------------------------------------------------|-------------------------------------------------------------|--------------------------|-------------|------------|-------------|-----------|----------------------------|----------|--------------|--------------|-------------------------------------|-------|
| i.     | i i · · · · · · · · · · · · · · · · · ·                                                                                                    |                                                             |                          |             |            |             |           |                            |          |              |              |                                     |       |
|        |                                                                                                    |                                                             |                          |             |            |             |           |                            |          |              |              |                                     |       |
| A1     | :AMJ2                                                                                                    | $\sim$   $f_x \Sigma =  $                                   |                          |             |            |             |           |                            |          |              |              |                                     | •     |
|        |                                                                                                    | А                                                           |                          | В           | С          | D           | E         | F                          | G        | Н            | 1            | J                                   | ~     |
| 1      | X                                                                                                    | <u>Titulo: CLAC - Lista Agenda</u><br><u>C</u> ortar Ctrl+X | para Infinity<br>06/2021 |             |            |             |           |                            |          |              |              |                                     |       |
|        |                                                                                                    | Cop <u>i</u> ar Ctrl+C                                      |                          | CPF         | Dt. Nasc.  | Telefone1   | Telefone2 | E-mail                     |          | Dt. Consulta | Hr. Consulta | Médi                                | ico   |
| •      | ic<br>17                                                                                                    | Colar Ctrl+V<br>Colar especial Ctrl+Shift+V                 | TAS                      | 15584321320 | 01/08/1962 | 41996698128 |           |                            |          | 11/06/2021   | 09:30        | ANA <mark>CLAUDIA</mark> LEITE AZEV | VEDO  |
|        |                                                                                                    | Inserir linhas acima                                        |                          | 58133208904 | 16/09/1940 | 41999251516 |           |                            |          | 11/06/2021   | 09:50        | ANA CLAUDIA LEITE AZEV              | VEDO  |
|        |                                                                                                    | Inserir linhas a <u>b</u> aixo                              |                          | 11974416895 | 27/08/1969 | 46991349015 |           |                            |          | 11/06/2021   | 10:10        | ANA CLAUDIA LEITE AZEV              | VEDO  |
| ;      |                                                                                                    | Excluir linhas                                              | ps                       | 75923203715 | 13/03/1963 | 41996819469 |           | atendimento.cac@adventista | s.org.br | 11/06/2021   | 10:30        | ANA CLAUDIA LEITE AZEV              | VEDO  |
|        | ×                                                                                                    | Limpar cont <u>e</u> údo Backspace                          | QN                       | 85379816053 | 23/09/1999 | 41996231656 |           | elianecalson@hotmail.com   |          | 11/06/2021   | 10:50        | ANA <u>CLAUDIA LEITE AZEV</u>       | VEDO  |
| 9      | \$                                                                                                    | Altura ideal                                                |                          | 21984216821 | 21/05/1981 | 41996684389 |           |                            |          | 11/06/2021   | 11:10        | ANA CLAUDIA LEITE AZEV              | VEDO  |
| 1      |                                                                                                    | Ocultar l <u>i</u> nhas                                     |                          | 08012553929 | 21/08/1998 |             |           |                            |          | 11/06/2021   | 11:30        | ANA <mark>CLAUDIA</mark> LEITE AZEV | VEDO  |
| 1      |                                                                                                    | Mo <u>s</u> trar linhas                                     |                          | 89184068272 | 29/07/1986 | 985360078   |           |                            |          | 11/06/2021   | 11:50        | ANA CLAUDIA LEITE AZEV              | VEDO  |
| 1      |                                                                                                    | Congela <u>r</u> linhas e colunas<br>Dividir ianela         | AS                       | 65008049100 | 04/08/1977 |             |           |                            |          | 11/06/2021   | 07:20        | CONCEICAO SOL ANGE BO               | NDARI |
| 1      |                                                                                                    | Eormatar células Ctrl+1                                     | GARCIA                   | 22356545840 | 02/08/1977 | 41991475130 |           |                            |          | 11/06/2021   | 07:40        | CONCEICAO SOL ANGE BO               | NDARI |
| 1      | 4 D.                                                                                                    | ANIELE SAYURI EGASHIRA                                      | 1                        | 06332215976 | 08/11/1988 | 95415765    |           |                            |          | 11/06/2021   | 08:00        | CONCEICAO SOL ANGE BO               | NDARI |

15. Verifique se o horário da consulta, nome do médico e o **endereço da unidade informada em que o médico irá atender** estão corretos. Se não estiver, faça todos os ajustes necessários.

16. Após realizar todos os ajustes necessários, salve o arquivo novamente. É assim que a planilha deverá ficar:

| Clíi                      | iica Adventista                                                                                                    | CONFIR          | PO-AGE 00    | 1            |            |             |        |                  |              |                             |     |
|---------------------------|----------------------------------------------------------------------------------------------------|-----------------|--------------|--------------|------------|-------------|--------|------------------|--------------|-----------------------------|-----|
|                           | Aprovação:                                                                                                    | Data de         | aprov        | ação:        |            | Re          | evisão |                  |              | Página                      |     |
| Y                         | 'asmin Farache                                                                                                    | 22/0            | 6/202        | 21           |            |             | 00     |                  |              | 11/17                       |     |
| I 1<br>Arqı<br>Tir<br>J20 | I 11.06.2021 - 11h41xts - LibreOffice Cat       -       □       ×         Arquivo       Editar       Egibir       Insertir       Formatar       Editar       Egibir       Insertir       Editar       Egibir       Insertir       Editar       Egibir       Insertir       Editar       Egibir       Insertir       Editar       Egibir       Insertir       Editar       Egibir       Insertir       Editar       Egibir       Insertir       Editar       Egibir       Insertir       Editar       Egibir       Insertir       Editar       Egibir       Insertir       Editar       Egibir       Insertir       Editar       Egibir       Insertir       Editar       Egibir       Insertir       Editar       Egibir       Insertir       Editar       Editar       Egibir       Insertir       Editar       Egibir       Insertir       Editar       Editar       Egibir       Insertir       Editar       Editar <td< th=""></td<> |                 |              |              |            |             |        |                  |              |                             |     |
| 1                         | A                                                                                                    | B               | C<br>Dt Nasc | D            | E          | F<br>F mail | G      | H<br>Dt Consulta | Hr. Consulta | J<br>Mádico                 | ^   |
| 2                         | MARIA VERONICA BARROS FREITAS                                                                                                    | 15584321320     | 01/08/1962   | 419999999999 | 1 creionez | 2 mar       |        | 11/06/2021       | 09:30        | ANA CLAUDIA LEITE AZEVEDO   |     |
| 3                         | THEREZA FIOR ANDO                                                                                                    | 58133208904     | 16/09/1940   | 419999999999 |            |             |        | 11/06/2021       | 09:50        | ANA CLAUDIA LEITE AZEVEDO   |     |
| 4                         | RAIMUNDO NUNES DE SOUZA                                                                                                    | 11974416895     | 27/08/1969   | 419999999999 |            |             |        | 11/06/2021       | 10:10        | ANA CLAUDIA LEITE AZEVEDO   |     |
| 5                         | AMARILDO FERREIRA DOS SANTOS                                                                                                    | 75923203715     | 13/03/1963   | 419999999999 |            |             |        | 11/06/2021       | 10:30        | ANA CLAUDIA LEITE AZEVEDO   |     |
| 6                         | CHRISTOPHER GUILHERME CALSON                                                                                                    | 85379816053     | 23/09/1999   | 419999999999 |            |             |        | 11/06/2021       | 10:50        | ANA CLAUDIA LEITE AZEVEDO   |     |
| 7                         | DOUGLAS PINO LOURENCO                                                                                                    | 21984216821     | 21/05/1981   | 419999999999 |            |             |        | 11/06/2021       | 11:10        | ANA CLAUDIA LEITE AZEVEDO   |     |
| 8                         | VIVIAN MARIA KORB                                                                                                    | 08012553929     | 21/08/1998   | 419999999999 |            |             |        | 11/06/2021       | 11:30        | ANA CLAUDIA LEITE AZEVEDO   |     |
| 9                         | LUIZ ADRIANO VIANA DA SILVA                                                                                                    | 89184068272     | 29/07/1986   | 419999999999 |            |             |        | 11/06/2021       | 11:50        | ANA CLAUDIA LEITE AZEVEDO   |     |
| 10                        | SANDRA CRISTINA DA SIL VA RIBAS                                                                                                    | 65008049100     | 04/08/1977   | 419999999999 |            |             |        | 11/06/2021       | 07:20        | CONCEICAO SOLANGE BONDARI   | 1   |
| 11                        | JANAINA DE OLIVEIRA FONSECA GAR                                                                                                    | CIA 22356545840 | 02/08/1977   | 419999999999 |            |             |        | 11/06/2021       | 07:40        | CONCEIC AO SOL ANGE BONDARI | •   |
| 12                        | DANIELE SAYURI EGASHIRA                                                                                                    | 06332215976     | 08/11/1988   | 419999999999 |            |             |        | 11/06/2021       | 08:00        | CONCEIC AO SOL ANGE BONDAR  | Ľ., |
| 13                        | ROSIMEIRE APARECIDA DA COSTA                                                                                                    | 91300851953     | 15/06/1975   | 419999999999 |            |             |        | 11/06/2021       | 08:20        | CONCEICAO SOL ANGE BONDAR   |     |
| 14                        | ANA LETICIA MACIEL DE VASCONCEI                                                                                                    | LOS 06853815955 | 17/01/1990   | 419999999999 |            |             |        | 11/06/2021       | 08:40        | CONCEICAO SOL ANGE BONDAR   |     |
| 15                        | MARA CRISTINA MIRANDA GOMES                                                                                                    | 05514486796     | 09/07/1978   | 419999999999 |            |             |        | 11/06/2021       | 09:00        | CONCEICAO SOL ANGE BONDARI  |     |
| 16                        | NILZA NEIDE NOGUEIRA                                                                                                    | 10166165620     | 27/07/1946   | 419999999999 |            |             |        | 11/06/2021       | 09:20        | CONCEICAO SOL ANGE BONDARI  |     |
| 17                        | INDIARA CECILIA ROSA                                                                                                    | 03115411944     | 03/06/1980   | 419999999999 |            |             |        | 11/06/2021       | 09:40        | CONCEICAO SOL ANGE BONDARI  |     |
| 18                        | CARLANA ROBERTA SILVA DOS SANT                                                                                                    | OS 59570750278  | 10/12/1977   | 419999999999 |            |             |        | 11/06/2021       | 10:00        | CONCEICAO SOL ANGE BONDAR   |     |
| 19                        | ALESSANDRA BATISTA BARRADAS                                                                                                    | 59570750278     | 06/04/1971   | 419999999999 |            |             |        | 11/06/2021       | 10:20        | CONCEICAO SOL ANGE BONDARI  |     |
| 20                        | JULIANE KARINE FERNANDES RUBIK                                                                                                    | 08071710938     | 28/02/1990   | 419999999999 |            |             |        | 11/06/2021       | 10:40        | CONCEICAO SOL ANGE BONDARI  |     |

#### 6.2. Enviar Mensagens Automaticamente

- 17. Para enviar as mensagens de confirmação por WhatsApp, é necessário carregar a planilha no sistema Notify.
- 18. Acesse o Portal Notify:

(https://inotify.infinityitservices.com.br/)

19. Insira o login e senha fornecidos pelo seu coordenador.

| Clínica Adventista | CONFIRMAÇÃO POR    | WHATSAPP - HUGGY | PO-AGE 001 |
|--------------------|--------------------|------------------|------------|
| Aprovação:         | Data de aprovação: | Revisão          | Página     |
| Yasmin Farache     | 22/06/2021         | 00               | 12/17      |

| Bem vindo                      | ao INFINITY NOTIFY                                      |                                                     | _                        |                     |
|--------------------------------|---------------------------------------------------------|-----------------------------------------------------|--------------------------|---------------------|
| Plataforma de integraç         | ao com serviços de mensagens instantaneas.              | Back C                                              | hatbots Close            |                     |
| Login                          |                                                         |                                                     | -                        |                     |
| Entre com en                   | nail e senha para acessar o sistema                     | What car                                            |                          |                     |
| Email                          | clac@infinitylearning.com.br                            |                                                     |                          |                     |
| Senha                          |                                                         |                                                     |                          |                     |
|                                | Log in                                                  |                                                     |                          | 20. Na              |
|                                |                                                         |                                                     |                          | aba                 |
|                                |                                                         |                                                     |                          |                     |
|                                |                                                         |                                                     |                          |                     |
| "CADAST                        | rros", clique em "EFETUAR C                             | ARGA".                                              |                          |                     |
| IL Notify - v0.4               | =                                                       |                                                     |                          | <b>Б</b> Ф          |
| Logado como                    |                                                         |                                                     |                          |                     |
| Clinica Adventista<br>Curitiba |                                                         |                                                     |                          |                     |
|                                | t                                                       | Bem vindo ao IL NOTIF                               | Y                        |                     |
| ΙΝΊΟΙΟ                         | Plataf                                                  | orma de integração com serviços de mensagens instar | tâneas                   |                     |
| CADASTROS ~                    |                                                         |                                                     |                          |                     |
| Efetuar Carga 🚽                | 8/                                                      | MENSAGENS                                           | ATENDIMENTOS             |                     |
| Visualizar Dados               |                                                         | 0                                                   | 0                        |                     |
| WHATSAPP <                     | iotal de mensagens                                      | mensagens na fila                                   | chamados na fila         | Chamadan ancorradan |
| TELEGRAM                       |                                                         | Enviadas OK Erro Envio<br>0 0                       | atendidos<br>0           | 0                   |
| MESSENGER                      | Quantidade total de mensagens enviadas na<br>plataforma | Estatísticas de mensagens sendo enviadas            | Estatísticas de atendime | intos               |
| CHATBOTS <                     | pomorendi                                               |                                                     |                          |                     |
| SISTEMA <                      |                                                         |                                                     |                          |                     |
|                                |                                                         |                                                     |                          |                     |

21. Clique em "ESCOLHER ARQUIVO".

| Clínica Adventista | CONFIRMAÇÃO POR    | WHATSAPP - HUGGY | PO-AGE 001 |
|--------------------|--------------------|------------------|------------|
| Aprovação:         | Data de aprovação: | Revisão          | Página     |
| Yasmin Farache     | 22/06/2021         | 00               | 13/17      |

| IL Notify - v0.4                              | =                                                                              | f) p |
|-----------------------------------------------|--------------------------------------------------------------------------------|------|
| Logado como<br>Clinica Adventista<br>Curitiba | Carga de Dados                                                                 | ~ ×  |
| ΙΝΊΟΙΟ                                        | Para realizar carga de dados no sistema. Suporte a múltiplos layouts de dados. |      |
| CADASTROS ~                                   | Tipo Layout                                                                    |      |
| Efetuar Carga<br>Visualizar Dados             | Excel de conteúdo variável                                                     |      |
| WHATSAPP <                                    | Nenhum arquivo selecionado                                                     |      |
| TELEGRAM                                      | Carregar Dados Arquivo                                                         |      |
| MESSENGER <                                   |                                                                                |      |

22. Localize a planilha que você editou no passo 1, e clique em "CARREGAR DADOS ARQUIVO".

| IL Notify - v0.4                              | =                                                                              | 다 다 |
|-----------------------------------------------|--------------------------------------------------------------------------------|-----|
| Logado como<br>Clinica Adventista<br>Curitiba | Carga de Dados                                                                 | ^ × |
| ΙΝΙ΄ΟΙΟ                                       | Para realizar carga de dados no sistema. Suporte a múltiplos layouts de dados. |     |
| CADASTROS ×                                   | Tipo Layout                                                                    |     |
| Efetuar Carga<br>Visualizar Dados             | Excel de conteúdo variável                                                     |     |
| WHAT SAPP <                                   | Escoiner arquivo 21.06.2021 - 9n15.xis                                         |     |
| TELEGRAM <                                    | Carregar Dados Arquivo                                                         |     |
| MESSENGER <                                   |                                                                                |     |
| CHATBOTS <                                    |                                                                                |     |
| SISTEMA <                                     |                                                                                |     |

#### 6.3. Monitorar respostas dos pacientes

Pronto! Agora que o sistema já enviou todas as mensagens de confirmação automaticamente, é necessário monitorar as respostas dos pacientes pelo sistema Huggy.

23. Acesse o Portal Huggy:

#### (https://prod.huggy.app/)

24. Insira o login e senha fornecidos pelo seu coordenador.

| Clínica Adventista | CONFIRMAÇÃO POR WHATSAPP - HUGGY |         | PO-AGE 001 |
|--------------------|----------------------------------|---------|------------|
| Aprovação:         | Data de aprovação:               | Revisão | Página     |
| Yasmin Farache     | 22/06/2021                       | 00      | 14/17      |

| HUGGY Mobile <b>Liberdade é criar experiências</b><br>novas sem deixar de viver as suas.                                               | Login                                     |
|----------------------------------------------------------------------------------------------------|-------------------------------------------|
|                                                                                                    | E-mail ou usuário<br>Continuar            |
|                                                                                                    | Ou                                        |
| Acesse nosso site e conheça todas as funcionalidades<br>do nosso app. Baixe agora mesmo e fique aínda mais<br>portón dos saus clientos | Cadastrar                                 |
| quero baixar agora                                                                                                    | Termos e privacidade Português (Brasil) • |

## 25. Clique em "ATENDIMENTOS".

|              | Atendimentos do dia            | Dia Semana Mês                         | 0 ~~~                          |
|--------------|--------------------------------|----------------------------------------|--------------------------------|
|              | 1                              |                                        | Mensagens não lidas            |
| 8            |                                |                                        | 0 ~~~                          |
| Atendimento  | os                             |                                        | Atendimento em aberto          |
|              |                                |                                        |                                |
| Novo<br>Doll | 0 1 2 3 4 5 6 7 8 9 10         | 11 12 13 14 15 16 17 18 19 20 21 22 23 | Atendimentos sem resposta      |
| 87           | Q                              | Ð                                      | Q                              |
| 0            | 0                              | 5                                      | 5                              |
|              | Média de satisfação do cliente | Total de atendimentos esta semana      | Total de atendimentos este mês |
|              |                                |                                        | Atualizado em 9:50 🛭 🥠         |

| Clínica Adventista | CONFIRMAÇÃO POR WHATSAPP - HUGGY |         | PO-AGE 001 |
|--------------------|----------------------------------|---------|------------|
| Aprovação:         | Data de aprovação:               | Revisão | Página     |
| Yasmin Farache     | 22/06/2021                       | 00      | 15/17      |

26. Selecione a opção "HISTÓRICO" e depois selecione no filtro o departamento "CONFIRMAÇÃO DE CONSULTA – CLAC" e após "APLICAR FILTRO":

| Clínica Adventista | CONFIRMAÇÃO POR WHATSAPP - HUGGY |         | PO-AGE 001 |
|--------------------|----------------------------------|---------|------------|
| Aprovação:         | Data de aprovação:               | Revisão | Página     |
| Yasmin Farache     | 22/06/2021                       | 00      | 16/17      |

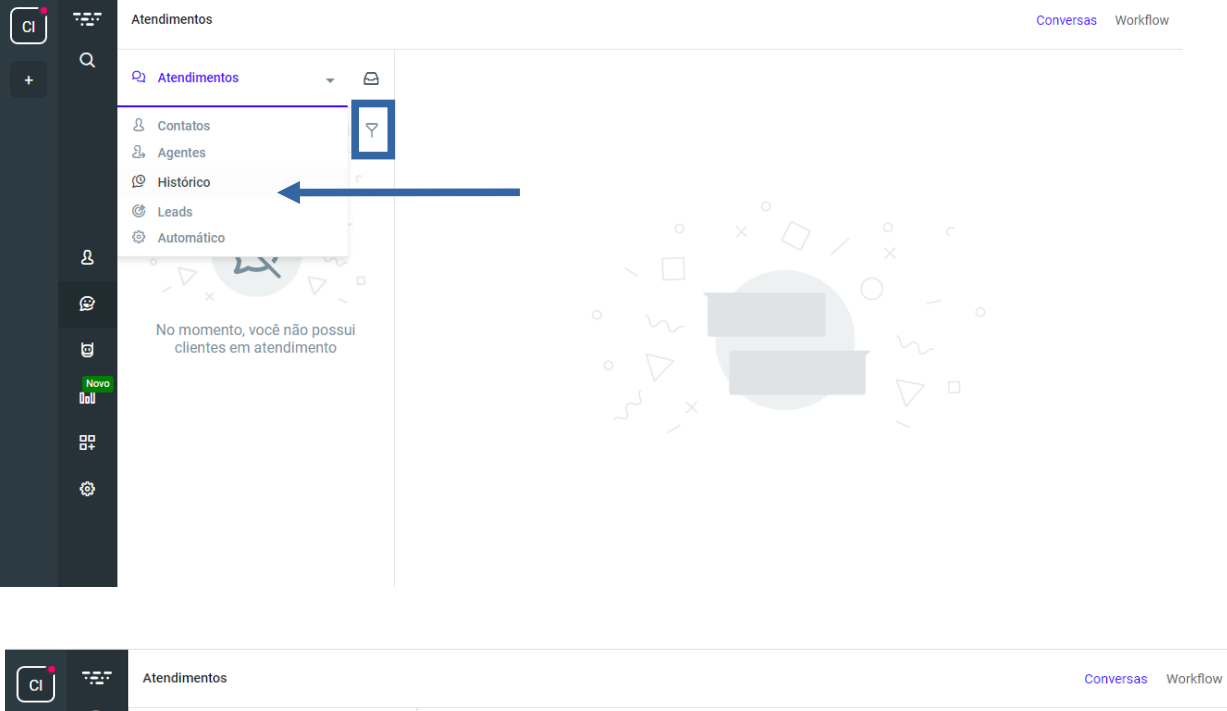

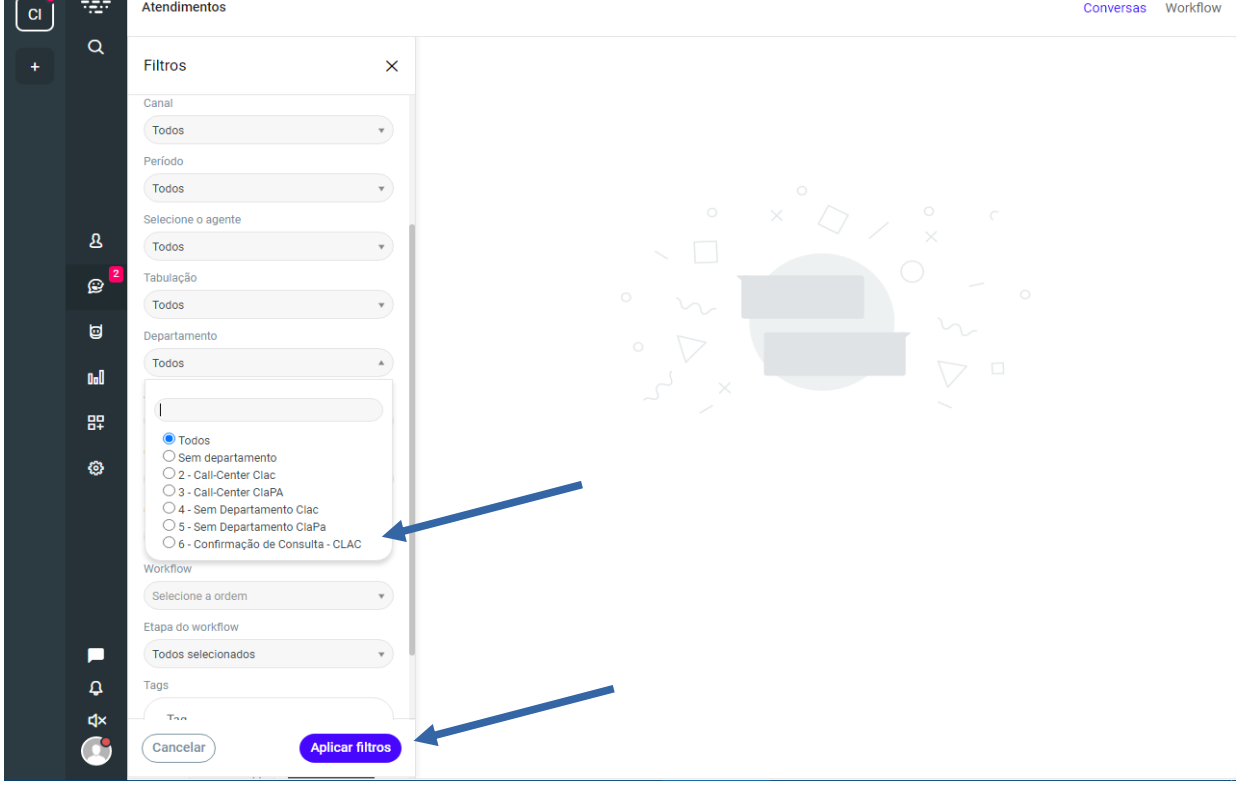

| Clínica Adventista | CONFIRMAÇÃO POR WHATSAPP - HUGGY |         | PO-AGE 001 |
|--------------------|----------------------------------|---------|------------|
| Aprovação:         | Data de aprovação:               | Revisão | Página     |
| Yasmin Farache     | 22/06/2021                       | 00      | 17/17      |

27. O sistema irá exibir o histórico das últimas conversas do WhatsApp. As mensagens que foram enviadas pelo Notify irão aparecer com uma tag "CONFIRMAÇÃO". Para visualizar a conversa, clique **no ícone olho ao lado** da tag. Caso o paciente tenha confirmado a consulta, registre no Sistema SolMV o contato com o paciente conforme treinamento de confirmação de consulta.

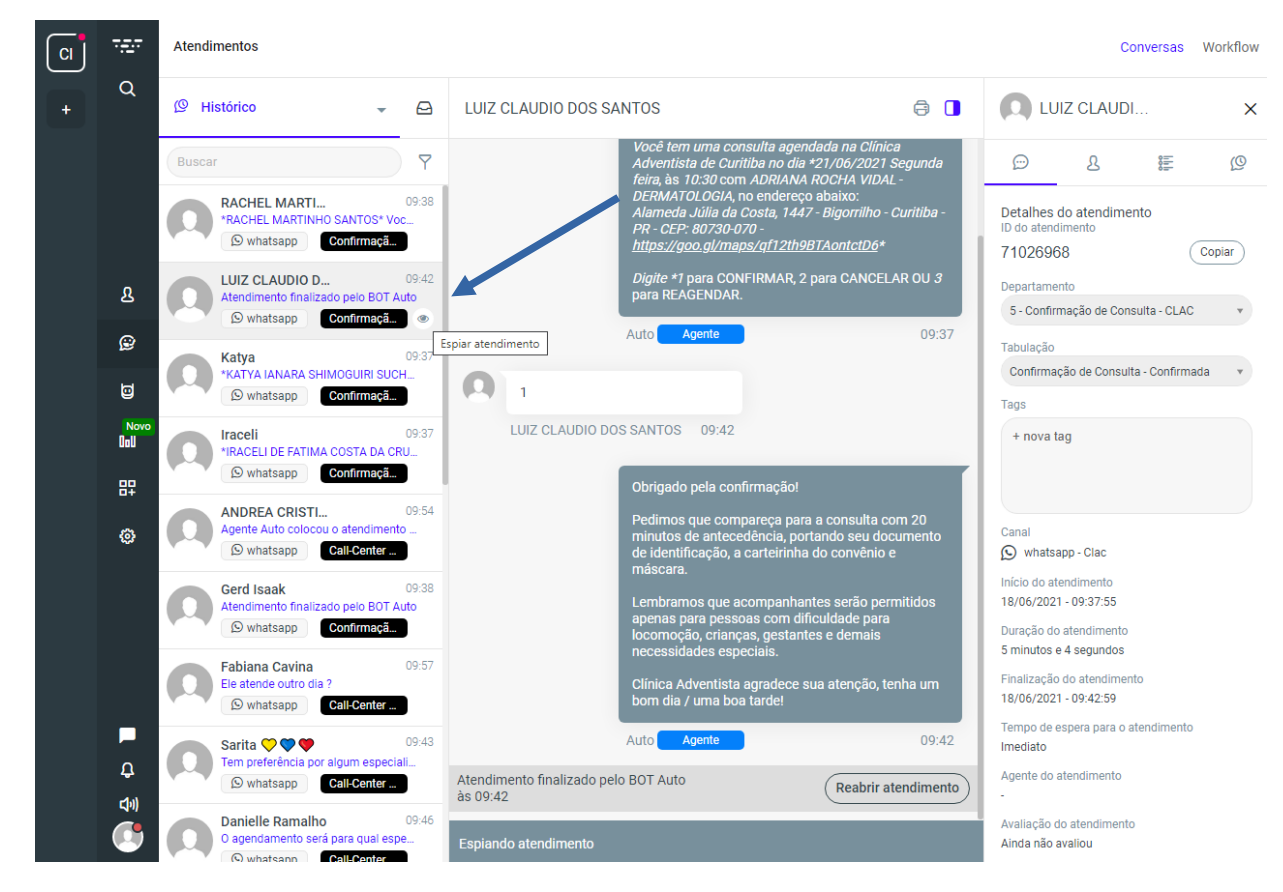

OBS: **Só visualize a conversa clicando no ícone informado acima**, pois se você clicar em cima do nome do paciente, o BOT **não** irá mais responder automaticamente o paciente!!!

## 7. REFERÊNCIAS

Não se aplica.

| Clínica Adventista | CONFIRMAÇÃO POR WHATSAPP - HUGGY |         | PO-AGE 001 |
|--------------------|----------------------------------|---------|------------|
| Aprovação:         | Data de aprovação:               | Revisão | Página     |
| Yasmin Farache     | 22/06/2021                       | 00      | 18/17      |

# 8. CONTROLE DE ALTERAÇÕES

| N° | Data     | Solicitante | Item Revisado          |
|----|----------|-------------|------------------------|
| 00 | 22/06/21 | Agendamento | Emissão de documentos. |
|    |          |             |                        |
|    |          |             |                        |